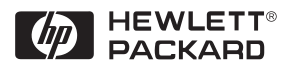

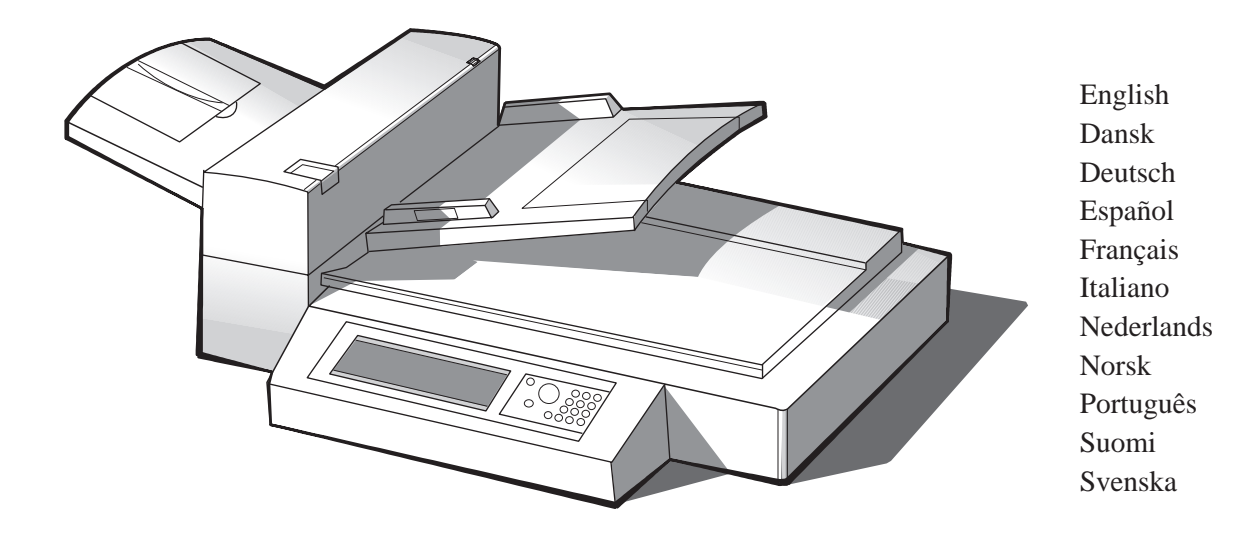

# HP LaserJet MFP Upgrade Kit for HP LaserJet 8000 and 8100 Printers (C4166A) Installation Guide

Kit de mise à niveau HP LaserJet MFP pour les imprimantes HP LaserJet 8000 et 8100 (C4166A) Guide d'installation

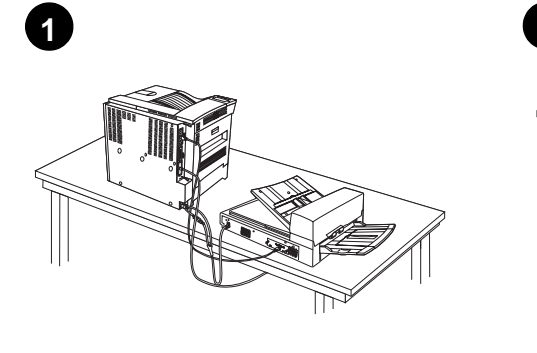

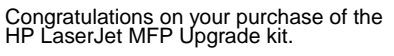

English

Dans

Deutsch

Español

Fran

Italiano

Neder

Norsk

Portu

Tillykke med dit køb af HP LaserJet MFP opgraderingssættet.

Wir möchten Sie zum Kauf des HP LaserJet MFP Upgrade-Kits beglückwünschen.

Le felicitamos por la adquisición del conjunto de actualización de la HP LaserJet MFP.

Félicitations pour votre achat du kit de mise à niveau HP LaserJet MFP.

Congratulazioni per l'acquisto del Kit di aggiornamento MFP per HP LaserJet.

Proficiat met de aanschaf van uw voor de HP LaserJet MFP-upgrade-kit.

Gratulerer med det nye HP LaserJet MFP-oppgraderingssettet.

Parabéns pela compra do kit de atualização do HP LaserJet MFP.

Onnittelut HP LaserJet MFP -päivityspakkauksen hankkimisen johdosta.

Tack för att du köpt uppgraderingssatsen till HP LaserJet MFP.

Review Package Contents sheet to make sure all parts are included.

Gennemgå arket med beskrivelsen af pakkeindholdet for at sikre, at alle dele er inkluderet.

Überprüfen Sie anhand der beiliegenden Inhaltsangabe, ob alle Bestandteile im Paket enthalten sind.

Revise la hoja que describe el contenido del paquete y asegúrese de que contenga todas las piezas.

Vérifiez la liste récapitulative du contenu de l'emballage pour vous assurer qu'il ne manque rien.

Utilizzare il foglio che elenca il contenuto della confezione per verificare che quest'ultima sia completa di tutti i componenti.

Controleer de inhoud van de doos om na te gaan of alle onderdelen geleverd zijn.

Kontroller innholdet i esken for å være sikker på at alle delene følger med.

Confira a folha Conteúdo do Pacote para certificar-se de que todas as peças foram incluídas.

Tarkista Pakkauksen sisältö -luettelosta, että pakkauksessa on kaikki osat.

Läs produktbladet och kontrollera att alla delar finns med. 3

Prepare HP Digital Copy (Model C4230) Remove the copy module from the box. WARNING! The HP Digital Copy module is heavy. Two people should move it.

Klargøring af HP Digital Copy (model C4230) Tag kopimodulen ud af kassen. ADVARSEL! HP Digital kopimodulen er tung. To personer bør flytte den sammen.

Vorbereiten des HP Digital Copy-Moduls (Modell C4230) Nehmen Sie das HP Digital Copy-Modul aus dem Karton. ACHTUNG! Das Gerät ist schwer und sollte daher zu zweit angehoben werden.

Preparar la HP Digital Copy (modelo C4230) Saque el módulo de copias de la caja. ADVERTENCIA: el módulo de copias de la HP Digital Copy es pesado y es aconsejable transportarlo entre dos personas.

Préparez HP Digital Copy (modèle C4230) Sortez le module de copie de la boîte. AVERTISSEMENT ! Le module HP Digital Copy est lourd, aussi vaut-il mieux se mettre à deux pour le déplacer.

Installazione e configurazione di HP Digital Copy (Modello C4230) Estrarre il modulo di copia dalla scatola. AVVERTENZA: il modulo HP Digital Copy è pesante e dovrebbe essere sollevato da due

Maak de HP Digital Copy (Model C4230) klaar. Verwijder het kopieerapparaat uit de doos. WAARSCHUWING: Het apparaat is zwaar en

bersone.

WAARSCHUWING: Het apparaat is zwaar en moet door twee personen verplaatst worden.

Klargjør HP Digital Copy-enheten (modell C4230) Løft kopieringsmodulen ut av esken. ADVARSEL! HP Digital Copy-modulen er tung. To personer bør gå sammen om å løfte den.

Preparação do módulo HP Digital Copy (Modelo C4230) Retire o módulo de cópia da caixa. AVISO! O módulo HP Digital Copy é pesado. Deve ser erguido por duas pessoas.

Valmistele HP Digital Copy (malli C4230) Ota kopiomoduuli laatikosta. VAROITUS! HP Digital Copy -moduuli on painava. Sen siirtämiseen tarvitaan kahta henkilöä.

Förbered HP Digital Copy (Model C4230) Ta upp kopiatorenheten ur kartongen. VARNINGI HP Digital Copy-enheten är tung. Ni bör vara två att lyfta den.

Suomi

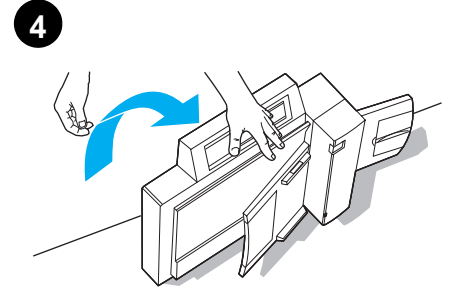

AUTION! Ensure that the document cover does not swing backward and cause damage. Tip the copy module back.

FORSIGTICI Sørg for, at dokumentlåget ikke svinger tilbage og forårsager skade. Vip kopimodulen bagover.

VORSICHT! Achten Sie darauf, daß die Dokumentenabdeckung nicht nach hinten klappt und zu Beschädigungen führt. Kippen Sie das Copy-Modul nach hinten.

CUIDADO: cerciórese de que la cubierta del cristal de originales no se desplace hacia atrás y resulte dañada. Incline el módulo de copias hacia atrás.

ATTENTION ! Assurez-vous que le couvercle de la vitre d'exposition ne part pas en arrière au risque d'endommager quelque chose. Basculez le module de copie vers l'arrière.

ATTENZIONE: fare in modo che il coperchio documenti non si ribalti violentemente all'indietro causando danni. Capovolgere all'indietro il modulo di copia.

VOORZICHTIG! Zorg dat de documentklep niet naar achter valt en schade veroorzaakt. Til het kopieerapparaat achterover.

OBS! Påse at dokumentlokket ikke svinges bakover og forårsaker skade. Tipp kopieringsmodulen bakover.

CUIDADO! Não deixe que a tampa vire para trás a fim de não danificá-la. Repouse o módulo de cópia sobre a parte posterior.

VARO! Varmista, että asiakirjan kansi ei aukea taaksepäin ja aiheuta vahinkoa. Kallista kopiomoduúlia taaksepäin.

RNING! Se till att dokumentluckan inte faller bakåt och orsakar skada. Luta kopiatorenheten bakåt.

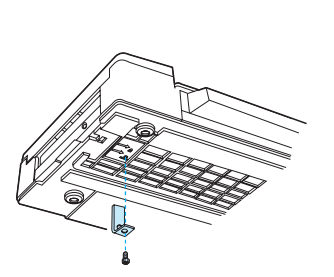

(Required) CAUTION: Operating the HP Digital Copy with the shipping lock in place might damage the device

Unscrew and remove the shipping lock from the bottom of the HP Digital Copy.

(Påkrævet) FORSIGTIG! Betjening af HP Digital Copy med transportlåsen på plads kan beskadige Skru transportlåsen løs, og fjern den fra bunden af HP Digital Copy.

(Erforderlich) VORSICHT! Das HP Digital Copy-Modul kann beschädigt werden, wenn die Transportsicherung vor Inbetriebnahme nicht entriegelt wird. Die Transportsicherung befindet sich unten am Gerät. Schrauben Sie sie ab.

(Necesario) CUIDADO: la HP Digital Copy puede resultar dañada si se utiliza antes de desinstalar el dispositivo de bloqueo para el envío. Desatornille el dispositivo de bloqueo y retírelo de la parte inferior del aparato.

(Obligatoire) ATTENTION : Si vous oubliez d'ôter le dispositif de sécurité d'exposition avant de mettre en service le module HP Digital Copy, vous risquez de l'endommager. Dévissez le dispositif de sécurité et retirez-le du bas du module HP Digital Copy.

(Obbligatorio) ATTENZIONE: l'utilizzo di HP Digital Copy senza rimuovere il fermo di trasporto può danneggiare il dispositivo. Svitare e rimuovere il fermo di trasporto dalla parte inferiore del dispositivo HP Digital Copy.

# (Vereist)

(Vereist) VOORZICHTIG! Door de HP Digital Copy te gebruiken terwijl de transportvergrendeling nog aangebracht is, kan het apparaat beschadigd worden. Schroef de vergrendeling los en verwijder hem van de onderkant van de HP Digital Copy.

(Påkrevd) OBSI Det kan oppstå skade på HP Digital Copy-enheten hvis den brukes med transportlåsen på. Skru ut og fjern transportlåsen på undersiden av HP Digital Copy-enheten.

(Obrigatório) CUIDADO! O dispositivo HP Digital Copy poderá ser danificado se a trava para transporte não for removida. Desaparafuse e remova essa trava, situada na parte de baixo do HP Digital Copy.

(Pakollinen) VARO! Jos HP Digital Copya käytetään kuljetuslukon ollessa paikoillaan, laite voi vaúrioitua. Irrota ja poista kuljetuslukko HP Digital Copyn pohjaśta.

(Obligatoriskt) VARNING! Om du använder HP Digital Copy med fraktskyddet på plats kan det skada enheten.

Lossa och ta bort fraktskyddet från undersidan av HP Digital Copy.

Rotate the shipping lock and reinsert it into the HP Digital Copy in the unlocked position (this shipping lock is necessary for future moves).

Drej transportlåsen, og sæt den tilbage i HP Digital Copy i åben position (transportlåsen er nødvendig for senere flytninger).

Drehen Sie die Transportsicherung herum, und stecken Sie sie in entriegelter Stellung wieder in das Gerät. (Die Transportsicherung wird wieder benötigt, wenn das Gerät an einen anderen Ort transportiert werden soll.)

Gire el dispositivo de bloqueo y vuelva a colocarlo en la HP Digital Copy en posición de desbloqueo (necesitará este dispositivo la próxima vez que quiera transportar la HP Digital Copy).

Faites pivoter le dispositif de sécurité et remettez-le en place, en position déverrouillée (ce dispositif est indispensable pour tout déplacement futur).

Ruotare il fermo di trasporto e reinserirlo in HP Digital Copy nella posizione di sblocco (sarà necessario riutilizzarlo in caso di futuri spostamenti del dispositivo).

Draai de transportvergrendeling en steek hem terug in de HP Digital Copy in de niet-vergrendelde stand (de vergrendeling moet opnieuw gebruikt worden als u het apparaat in de toekomst wilt verzenden).

Vri transportlåsen og sett den tilbake i HP Digital Copy-enheten i ulåst stilling (transportlåsen må brukes ved senere flytting).

Gire a trava para transporte e recoloque-a no HP Digital Copy na posição destravada. (Essa trava é necessária para transportes futuros.)

Käännä kuljetuslukko ja aseta se takaisin HP Digital Copyyn avoimessa asennossa. (Kuljetuslukkoa tarvitaan seuraavilla siirtokerroilla.)

Vänd fraktskyddet och sätt tillbaka det i HP Digital Copy i det olåsta läget (det här fraktskyddet måste användas om du flyttar kopiatorn i framtiden).

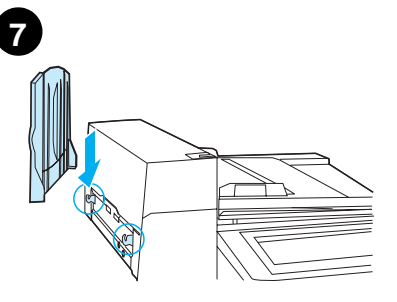

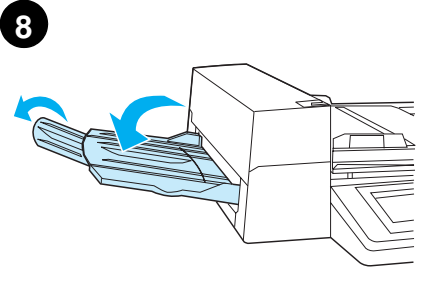

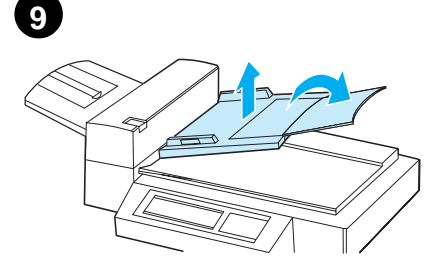

To install the output bin, hold the bin vertically (as shown) and push down to attach the bin to Lift the input tray up to lock it into place. For longer paper, flip the tray extension out as Pull the output bin down. For longer paper, flip the bin extension out as shown. the metal guides. shown. Løft papirbakken op for at låse den på plads. Hvis der bruges længere papir, skal bakkeforlængelsen vippes ud, som vist. Udskriftsbakken installeres ved at holde bakken Træk udskriftsbakken ned. Hvis der bruges længere papir, skal bakkeforlængelsen vippes ud, som vist. lodret (som vist) og trykke nedad for at fastgøre den på metalstyrene. Um das Eingabefach zu installieren, heben Sie es an, so daß es in den Halterungen einrastet. Für längere Papierformate können die Fachverlängerungen wie abgebildet nach außen umgelegt werden. Um das Ausgabefach zu installieren, befestigen Sie es zunächst senkrecht (siehe Abbildung) in den Metallführungen. Klappen Sie das Ausgabefach dann nach unten. Für längere Papierformate können die Fachverlängerungen wie abgebildet nach außen umgelegt werden. Para instalar la bandeja de salida, colóquela como muestra la figura (en vertical) y empuje hacia abajo para encajarla en las guías Levante la bandeja de entrada para que encaje en su sitio. Si quiere utilizar papel más largo, abra la extensión de la bandeja, como muestra Tire de la bandeja de salida hacia abajo. Para utilizar papel más largo, abra la extensión de la bandeja, como muestra la figura. metálicas. la figura. Soulevez le bac d'alimentation pour le fixer en place. Si vous utilisez du papier plus long que la normale, rabattez la rallonge du bac vers l'extérieur, comme sur l'illustration. Tirez le bac de sortie vers le bas. Si vous utilisez du papier plus long que la normale, rabattez la rallonge du bac vers l'extérieur, comme sur l'illustration. Pour installer le bac de sortie, tenez-le à la verticale (comme sur l'illustration) et enfoncez-le pour le fixer sur les guides en métal. Abbassare lo scomparto di uscita. Per i formati carta più lunghi, estrarre la prolunga dello scomparto come illustrato nella figura. Per installare lo scomparto di uscita, tenerlo in Sollevare il vassoio di entrata per bloccarlo in posizione. Per i formati carta più lunghi, estrarre la prolunga del vassoio come illustrato nella posizione verticale (come illustrato) e spingerlo verso il basso fino a fissarlo alle guide metalliche. figura. Om de uitvoerbak te installeren houdt u de bak verticaal (zoals afgebeeld) en drukt u hem naar beneden om de bak aan de metalen geleiders Til de invoerbak omhoog om hem te vergrendelen. Voor langer papier draait u het verlengstuk naar buiten zoals afgebeeld. Trek de uitvoerbak naar beneden. Voor langer papier draait u het verlengstuk naar buiten zoals afgebeeld. te bevestigen. Installer utskuffen ved å holde skuffen loddrett (som vist) og skyve nedover, slik at skuffen festes til metallskinnene. Dra utskuffen ned. Vipp ut skuffeforlengelsen hvis du bruker langt papir, som vist. Løft opp innskuffen for å låse den på plass. Vipp ut skuffeforlengelsen hvis du bruker langt papir, som vist. Para instalar o compartimento de saída, segure-o na posição vertical (conforme indicado) e empurre-o para baixo a fim de encaixá-lo nas guias de metal. Incline o compartimento de saída para baixo. Para folhas maiores, puxe a extensão do compartimento, conforme a ilustração. Levante a bandeja de entrada para encaixá-la na posição correta. Para folhas majores, puxe a extensão da bandeja, conforme a ilustração. Asenna tulostelokero pitämällä lokeroa pystyasennossa (kuten kuvassa) ja painamalla sitä alaspäin, jolloin lokero kiinnittyy metalliohjaimiin. Vedä tulostelokero alas. Pitkälle paperille tulostettaessa käännä lokeron jatke ulos Nosta tulostelokero ylös, jolloin se lukittuu paikoilleen. Pitkälle paperille tulostettaessa käänna lokeron jatke ulos kuvassa esitetyllä kuvassa esitetyllä tavalla. tavalla.

Installera utmatningsfacket, genom att hålla det lodrätt (som på bilden) och trycka det nedåt så att det fäster i metalledarna. Lyft upp inmatningsfacket och fäst det på rätt plats. Om du har längre papper, ska du fälla ut fackförlängningen så som det visas på bilden.

Suomi

Engli

Dansk

Deutsch

Español

Fran

Italiano

Norsk

Português

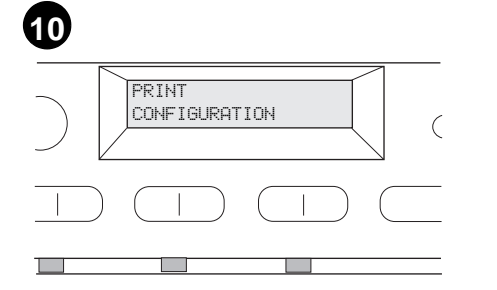

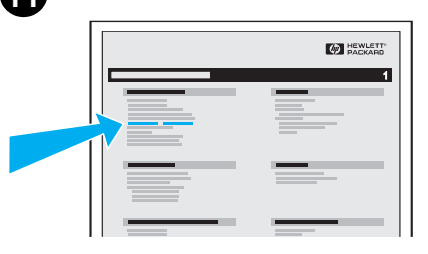

On the Configuration Page, check the Firmware Datecode located under the Printer Information box. HP Laser Jet 8000 Family:

CAUTION HP LaserJet 8000, 8000 N, and 8000 DN upgrades; if the Firmware Datecode ends with 4.29 or lower, please

Kontrollér firmware-datokoden under feltet Printerinformation på konfigurationssiden. HP Laser Jet 8000 Family: FORSIGI II PL Laser Jet 8000, 8000 N og 8000 DN opgraderinger; Hvis firmware-datokoden ender i 4,29 eller mindre, ring venligst til installationssupportnummeret venligst til installationssupportnummeret

Überprüfen Sie auf der nun ausgedruckten Konfigurationsseite den Firmware-Datencode unter den Druckerinformationen. HP LaserJet 8000er Serie: ACHTUNGI Bei HP LaserJet 8000, 8000 N, und 8000 DN Upgrades: Endet der Firmware-Datencode mit 4.29 oder niedriger,

En la página de configuración, busque la entrada Código de fecha del firmware, situada debajo del cuadro Información de impresora.

LaserJet 8000 Family: CUIDADO: para actualizaciones de HP LaserJet 8000, 8000 N y 8000 DN, si la entrada Código de fecha del firmware acaba

Sur la page de configuration, vérifiez la date du micrologiciel située sous la case Informations sur l'imprimante. Famille HP LaserJet 8000 : ATTENTION I Mises à niveau HP LaserJet 8000, 8000 N et 8000 DN ; si la date du micrologiciel se termine par 4.29 ou un

Nella pagina di configurazione controllare il Codice data firmware, al di sotto del riquadro Informazioni stampante. Famiglia HP Laser Jet 8000:

ATTENZIONE: aggiornamenti per HP LaserJet 8000, 8000 N e 8000 DN; se il Codice data firmware termina con 4.29 o un

Controleer op de configuratiepagina in het vak Printerinformatie de datumcode van de firmware. HP LaserJet 8000 Family. VOORZICHTIG! Upgrades voor de HP LaserJet 8000, 8000 N en 8000 DN - als de datumcode van de firmware eindigt op 4.29 of lager, dient u alvorens verder te gaan

Kontroller Firmware Datecode (datokoden for fastvaren) under ruten Printer Information (skriverinformasjon) på konfigurasjonssiden. HP Laser Jet 8000-serien: OBSI Oppgraderinger til HP LaserJet 8000, 8000 N og 8000 DN: Hvis datokoden for fastvaren slutter på 4.29 eller lavere, må du

Na página de configuração, verifique o Firmware Datecode (código de data do firmware) situado abaixo da caixa Printer

Information. Família HP LaserJet 8000: CUIDADO Nas atualizações da HP LaserJet 8000, 8000 N e 8000 DN, se o Firmware

Tarkista asetussivulta Firmware Datecode (kiinteän ohjelmiston päiväyskoodi) -tiedot Printer Information (kirjoittimen tiedot) -ruudusta

HP LaserJet 8000 -perhe: VARO! HP LaserJet 8000-, 8000 N- ja 8000 DN -päivitykset: jos Firmware Datecode

Kontrollera datumkoden för den fasta programvara på Konfigurationssidan, under rutan Skrivarinformation. HP LaserJet 8000 Family:

VARNING! Uppgraderingar av HP LaserJet 8000, 8000 N och 8000 DN: Om datumkoden för den fasta programvaran slutar på 4.29

call the installation support number in your HP LaserJet MFP Upgrade Kit online user guide before continuing this upgrade or critical data will be lost. If the Firmware Datecode is 4.48 or higher, the firmware DIMM is not necessary and you can go to step 20. All

i HP LaserJet MFP opgraderingssættets online brugervejledning, før du fortsætter med denne opgradering, da kritiske data vil gå tabt. Hvis firmware-datokoden er over 4,48, er firmware-DIMM'en ikke nødvendig, og du kan gå videre til trin 20. Alle undtagelser mht.

rufen Sie bitte zuerst die im Online-Benutzerhandbuch des HP LaserJet MFP Upgrade-Kits angegebene Support-Nummer an, bevor Sie mit dem Upgrade fortfahren. Andernfalls können wichtige Daten verloren gehen. Ab dem Firmware-Datencode 4.48 oder höher ist das Firmware-DIMM nicht erforderlich,

en 4.29 o inferior, llame al número de asistencia técnica durante la instalación que figura en la guía del usuario en línea del conjunto de actualización de HP LaserJet MFP antes de continuar, ya que de lo contrario podrían perderse datos importantes. Si dicha entrada es 4.48 o

chiffre inférieur, appelez le numéro d'assistance à l'installation fourni dans le Guide d'utilisation en ligne du kit de mise à niveau HP LaserJet MFP avant de poursuivre la mise à niveau, faute de quoi vous risquez de perdre des données essentielles. Si la date du micrologiciel se termine par un code égal ou

numero inferiore, per evitare la perdita di dati importanti telefonare al numero dell'assistenza all'installazione contenuto nella Guida in linea del Kit di aggiornamento MFP per HP LaserJet prima di proseguire con l'aggiornamento. Se il Codice data timmero da 48 o cuporizo la DIMM firmurare firmware è 4.48 o superiore, la DIMM firmware

het ondersteuningstelefoonnummer in de online-gebruikershandleiding voor de HP LaserJet MFP-upgrade-kit te bellen omdat anders essentiële gegevens verloren gaan. Als de datumcode voor de firmware 4.48 of hoger is, is de firmware-DIMM niet vereist en kunt u naar stap 20. Alle uitzonderingen op de

ringe telefonnummeret for installeringsstøtte i den elektroniske brukerhåndboken i HP LaserJet MFP-oppgraderingssettet før du fortsetter med oppgraderingen. Ellers kan viktige data gå tapt. Hvis datokoden for fastvaren er 4.48 eller høyere, er DIMM-fastvaremodulen

Datecode terminar por 4.29 ou inferior, ligue para o número de suporte à instalação, indicado no guia online do usuário do kit de atualização do HP LaserJet MFP, antes de continuar a atualização; caso contrário, serão perdidos dados importantes. Se o Firmware Datecode for 4.48 ou superior, o

-koodin loppu on 4.29 tai alhaisempi, soita HP Laser Jet MFP -päivityspakkauksen online-käyttöoppaassa annettuun asennustukinumeroon ennen päivittämisen jatkamista tai tärkeitä tietoja voi kadota. Jos Firmware Datecode -koodi on 4.48 tai korkeampi, kiinteän ohjelmiston DIMMiä ei

eller lägre, bör du ringa numret för installationssupport som finns i användarhandboken HP LaserJet MFP Uppgraderingssats online innan du fortsätter med uppgraderingen. Annars kan du förlora viktiga data. Om datumkoden för den fasta programvaran är 4.48 eller högre,

Install Firmware (required) Turn the printer on and be sure READY is displayed. Press MENU until INFORMATION MENU displays. Press ITEM until PRINT CONFIGURATION displays. Press In displays. Press S to print the configuration pages.

## Installation af firmware (påkrævet)

Tænd for printeren og, sørg for at KLAR vises. Tryk på Menu, indtil MENUEN INFORMATION vises. Tryk på Tryk på Tryk på , indtil PRINTKONFIGURATION vises. for at udskrive konfigurationssiderne.

Installieren der Firmware (erforderlich) Schalten Sie den Drucker ein. Er sollte BEREIT anzeigen. Drücken Sie auf MENU, bis INFORMATIONSMENO erscheint. Drücken Sie auf OPTION, bis KONFIG. DRUCKEN erscheint. Drücken Sie auf Auswählen.

## Instalar el firmware (necesario)

Encienda la impresora y compruebe que aparezca el mensaje PREPARADA. Pulse Me hasta que aparezca MENÚ INFORMACIÓN, y ELEMENTO hasta que vea IMPRIMIR CONFIGURACIÓN. Pulse SELECCIONAR para imprimir las páginas de configuración.

Installation du micrologiciel (obligatoire) Mettez l'imprimante sous tension et vérifiez que le mot PRETE est affiché. Appuyez sur MENU jusqu'à ce que MENU INFORMATION apparaisse. Appuyez sur ARTICLE jusqu'à ce que IMPRIMER PARRM. CONFIGURATION apparaisse. Appuyez sur <u>Sélec-TIONNER</u> pour imprimer les pages de configuration.

Installazione del firmware (obbligatoria) Accendere la stampante e accertarsi che sul display venga visualizzata la scritta PRONTA. Premere MENU fino a visualizzare MENU INFORMA-ZIONI. Premere ELEMENTO fino a visualizzare CONFIGURAZIONE DI STAMPA. Premere SELEZIONE per stampare la posico di configurazione per stampare le pagine di configurazione.

Firmware installeren (vereist) Zet de printer aan en zorg dat KLAAR verschijnt. Druk op MENU tot INFORMATIEMENU wordt weergegeven. Druk op ITEM tot AFDRUKCONFIGURATIE wordt weergegeven. Druk op <u>SELECTERE</u> configuratiepagina's af te drukken. om de

Installer fastvaren (påkrevd) Slå på skriveren, og påse at displayet viser KLAR. Trykk på MENY til displayet viser INFORMASJONSMENY. Trykk på FUNKSJON til displayet viser SKRIU UT KONFIGURASJON. Trykk G for å skrive ut konfigurasjonssidene. på

Instalação do firmware (obrigatória) Ligue a impressora e verifique se a mensagem READY é exibida. Pressione MENU até aparecer INFORMATION MENU. Pressione ITEM até que PRINT CONFIGURATION seja mostrado. Pressione SELECT para imprimir as páginas de configuração Pressione SELEC de configuração.

Asenna kiinteä ohjelmisto (pakollinen) Käynnistä kirjoitin ja varmista, että näytössä TIETOVALIKKO, Kunnes esiin tulee TIETOVALIKKO, Paina VALIKKO, kunnes esiin tulee TIETOVALIKKO, Paina VALINTA, kunnes esiin tulee TULOSTA KOKOONPANO. Tulosta asetussivut painamalla VALITSE.

Installera fast programvara (obligatoriskt) Sätt på skrivaren och kontrollera att REDO visas. Tryck på Meny tills INFORMATION visas. Tryck på Nasta val tills skriv ut konFIGURATION visas. Tryck på J för att skriva ut konfigurationssidorna.

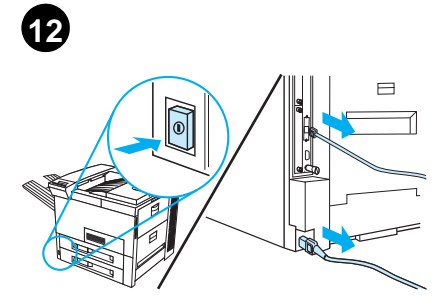

| English    | exceptions to the datecodes listed above<br>should proceed with the firmware DIMM<br>installation.                                                                                                    | <b>HP LaserJet 8100 Family</b> : if the Firmware Datecode ends with 5.44 or higher, the firmware DIMM is not necessary and you can go to step 20.                                                     | Turn the printer off. Unplug the power cord and disconnect any cables from the formatter board.                                      |
|------------|----------------------------------------------------------------------------------------------------|----------------------------------------------------------------------------------------------------|----------------------------------------------------------------------------------------------------|
| Dansk      | datokoderne opgivet ovenfor bør fortsætte installationen af firmware-DIMM.                                                                                                    | HP LaserJet 8100 Family: Hvis firmware-<br>datokoden ender i 5,44 eller derover, er<br>firmware-DIMM'en ikke nødvendig, og du<br>kan gå videre til trin 20.                                           | Sluk for printeren. Tag stikket ud, og frakobl<br>eventuelle kabler fra formateringskortet.                                          |
| Deutsch    | und es kann mit Schritt 20 fortgefahren werden.<br>Bei allen anderen Datencodes ist mit der<br>DIMM-Installation fortzufahren.                                                                                                 | HP Laser Jet 8100er Serie: Endet der<br>Firmware-Datencode mit 5.44 oder höher, ist<br>das Firmware-DIMM nicht erforderlich, und es<br>kann mit Schritt 20 fortgefahren werden.                       | Schalten Sie den Drucker aus. Ziehen Sie das<br>Netzkabel heraus, und trennen Sie alle Kabel<br>von der Formatter-Karte ab.          |
| Español    | superior, el módulo DIMM del firmware no es<br>necesario; continúe con el paso 20. En el resto<br>de los casos no mencionados, será necesario<br>instalar el módulo DIMM.                                                      | Familia HP LaserJet 8100: si la entrada<br>Código de fecha del firmware acaba en 5.44 o<br>superior, el módulo DIMM del firmware no es<br>necesario; continúe con el paso 20.                         | Apague la impresora. Desenchufe el cable de<br>alimentación eléctrica y desconecte los cables<br>de la placa del formateador.        |
| Français   | supérieur à 4.48, la barrette DIMM du<br>micrologiciel est inutile et vous pouvez passer<br>à l'étape 20. Dans tous les autres cas de figure,<br>vous devez procéder à l'installation de la barrette<br>DIMM du micrologiciel. | Famille HP LaserJet 8100 : Si la date du<br>micrologiciel se termine par un code égal ou<br>supérieur à 5.44, la barrette DIMM du<br>micrologiciel est inutile et vous pouvez passer à<br>l'étape 20. | Mettez l'imprimante hors tension. Débranchez<br>le cordon d'alimentation et déconnectez tous<br>les câbles de la carte du formateur. |
| ltaliano   | non è necessaria e si può passare al punto 20.<br>Tutti i codici data diversi da quelli citati<br>richiedono l'installazione della DIMM firmware.                                                                              | Famiglia HP LaserJet 8100: se il Codice data<br>firmware termina con 5.44 o un numero<br>superiore, non è necessario installare la DIMM<br>firmware e si può passare al punto 20.                     | Spegnere la stampante. Disinserire il cavo di<br>alimentazione e scollegare tutti i cavi dalla<br>scheda formatter.                  |
| Nederlands | hierboven aangegeven datumcodes dienen<br>verder te gaan met het installeren van de<br>firmware-DIMM.                                                                                                    | HP LaserJet 8100-familie: Als de datumcode<br>voor de firmware eindigt op 5.44 of hoger, is de<br>firmware-DIMM niet vereist en kunt u naar stap<br>20 verdergaan.                                    | Zet de printer uit. Verwijder het netsnoer uit het stopcontact en koppel alle kabels los van de formatter-kaart.                     |
| Norsk      | overflødig. Gå til trinn 20. Alle brukere som ikke<br>omfattes av unntakene ovenfor, skal fortsette<br>med installering av DIMM-fastvaremodulen.                                                                               | HP LaserJet 8100-serien: Hvis datokoden for<br>fastvaren slutter på 5.44 eller høyere, er<br>DIMM-fastvaremodulen overflødig. Gå til<br>trinn 20.                                                     | Slå av skriveren. Trekk ut strømledningen, og<br>frakople eventuelle kabler fra<br>formateringskortet.                               |
| Português  | DIMM do firmware não será necessário, e você<br>poderá passar à etapa 20. Nos demais códigos<br>de data, deve-se prosseguir com a instalação<br>do DIMM do firmware.                                                           | Família HP LaserJet 8100: Se o Firmware<br>Datecode terminar por 5.44 ou superior, o<br>DIMM do firmware não será necessário, e você<br>poderá passar à etapa 20.                                     | Desligue a impressora. Desconecte o cabo de<br>energia e quaisquer outros da placa do<br>formatador.                                 |
| Suomi      | tarvita ja voit siirtyä vaiheeseen 20. Jos<br>päiväyskoodi ei ole jokin yllä mainituista,<br>asenna kiinteän ohjelmiston DIMM.                                                                                                 | HP LaserJet 8100 -perhe: Jos Firmware<br>Datecode -koodi on 5.44 tai korkeampi, kiinteän<br>ohjelmiston DIMMiä ei tarvita ja voit siirtyä<br>vaiheeseen 20.                                           | Sammuta kirjoitin. Irrota virtajohto ja kaikki<br>ohjainkorttiin kiinnitetyt kaapelit.                                               |
| ivenska    | behövs inte DIMM för den fasta programvaran<br>utan du kan gå vidare till steg 20. Alla, med<br>undantag för de koder som anges ovan ska<br>fortsätta med installationen av DIMM för den<br>fasta programvaran.                | HP LaserJet 8100-serien: om datumkoden för<br>den fasta programvaran slutar på 5.44 eller<br>högre, behövs inte DIMM för den fasta<br>programvaran och du kan gå vidare till steg 20.                 | Stäng av skrivaren. Dra ur nätssladden och<br>koppla ur alla kablar från formateringskortet.                                         |

Ś

| 13                                                                                                    | 14                                                                                                    | 15                                                                                                    |
|----------------------------------------------------------------------------------------------------|----------------------------------------------------------------------------------------------------|----------------------------------------------------------------------------------------------------|
|                                                                                                    |                                                                                                    |                                                                                                    |
| Loosen the two captive thumbscrews on the left rear of the printer.                                                 | Grasp the screws and pull the formatter board<br>out of the printer. Place it on a flat,<br>non-conductive surface.                                  | Identify SLOT 0 (labeled ROM ONLY). If<br>another DIMM occupies this slot, snap the locks<br>on each side of the DIMM outward and pull it<br>out, CAUTION! Use antistatic protection for<br>steps 15-23.                                                                                               |
| Løsn de to formonterede fingerskruer til venstre<br>på bagsiden af printeren.                                       | Grib fat i skruerne, og træk formateringskortet<br>ud af printeren. Anbring det på en flad,<br>ikke-ledende overflade.                               | Identificér STIK 0 (markeret KUN ROM). Hvis<br>en anden DIMM sidder i dette stik, skal låsene<br>på begge sider skubbes ud og DIMM'en<br>trækkes ud. FORSIGTIGI Antistatisk<br>beskyttelse skal anvendes i trin 15-23.                                                                                 |
| Lösen Sie die beiden Schrauben links am<br>Rückteil des Druckers.                                                   | Ziehen Sie die Formatter-Karte an den<br>Schrauben aus dem Drucker heraus. Legen Sie<br>sie auf eine flache, nichtleitende Oberfläche.               | Befindet sich im STECKPLATZ 0 (ROM ONLY)<br>bereits ein anderes DIMM, lösen Sie die<br>Verriegelungen an den Seiten, und ziehen<br>Sie es heraus. ACHTUNGI Die Schritte 15-23<br>erfordern antistatische Schutzmaßnahmen.                                                                              |
| Afloje los dos tornillos imperdibles de palometa<br>situados a la izquierda en la parte trasera de la<br>impresora. | Agarre los tornillos y tire de la placa del<br>formateador para sacarla de la impresora.<br>Colóquela en una superficie plana y no<br>conductora.    | Localice la RANURA 0 (etiquetada ROM<br>ONLY). Si hay otro módulo DIMM en dicha<br>ranura, abra los cierres situados a los lados del<br>módulo DIMM y extráigalo. CUIDADO: utilice<br>protección contra corriente estática en los<br>pasos del 15 al 23.                                               |
| Desserrez les deux vis imperdables situées sur<br>le côté gauche à l'arrière de l'imprimante.                       | Tirez la carte du formateur hors de l'imprimante<br>en la tenant par les vis, puis placez-la sur une<br>surface plane non conductrice d'électricité. | Localisez le LOGEMENT 0 (portant la mention<br>ROM ONLY). Si une autre barrette DIMM occupe<br>ce logement, libérez les dispositifs de retenue<br>placés de part et d'autre de la barrette et sortez<br>celle-ci. ATTENTION ! Portez un bracelet de<br>protection antistatque pour les étapes 15 à 23. |
| Allentare le due viti di fissaggio nella parte posteriore sinistra della stampante.                                 | Estrarre dalla stampante la scheda formatter<br>tenendola per le viti. Posarla su una superficie<br>piana e non conduttiva.                          | Individuare l'alloggiamento 0 (contrassegnato<br>come ROM ONLY). Se l'alloggiamento è<br>occupato da un'altra DIMM, far scattare verso<br>l'esterno i fermi ai lati della DIMM ed estrarla.<br>ATTENZIONE: eseguendo i passaggi da 15 a<br>23 utilizzare una protezione antistatica.                   |
| Draai de twee vleugelmoeren los links op de achterkant van de printer.                                              | Neem de vleugelmoeren beet en trek de<br>formatter-kaart uit de printer. Leg de kaart op<br>een vlakke, niet-geleidende ondergrond.                  | Zoek naar Sleuf 0 (met het opschrift "ROM<br>ONLY"). Als er zich een andere DIMM in deze<br>sleuf bevindt, draait u de vergrendelingen aan<br>de uiteinden van de DIMM naar buiten en trekt<br>u de kaart uit de sleuf. VOORZICHTIGI Gebruik<br>anti-statische beveiliging voor stap 15 t/m 23.        |
| Løsne de to sikrede tommeskruene til venstre<br>på baksiden av skriveren.                                           | Ta tak i skruene, og dra formateringskortet ut av<br>skriveren. Legg kortet på et flatt sted uten<br>ledende egenskaper.                             | Finn SPOR 0 (merket ROM ONLY [bare lesbart<br>minne]). Hvis dette sporet brukes av en annen<br>DIMM-modul, skyver du låsene på hver side av<br>DIMM-modulen utover, og trekker ut modulen.<br>OBS! Bruk antistatisk vern for trinn 15-23.                                                              |
| Afrouxe os dois parafusos de borboleta fixos na parte posterior esquerda da impressora.                             | Segure os parafusos e retire a placa do<br>formatador da impressora. Coloque-a sobre<br>uma superfície plana e não condutora.                        | Identifique o SLOT 0 (indicado com ROM<br>ONLY). Se um outro DIMM estiver ocupando<br>esse slot, solte as travas de cada lado do DIMM<br>e retire-o. CUIDADO! Use proteção antiestática<br>para as etapas 15 a 23.                                                                                     |
| Löysää kaksi kirjoittimen vasemmassa<br>takalaidassa sijaitsevaa siipiruuvia.                                       | Tartu ruuveihin ja vedä ohjainkortti<br>kirjoittimesta. Aseta se tasaiselle, sähköä<br>johtamattomalle pinnalle.                                     | Etsi PAIKKA 0 (jossa on merkintä ROM ONLY).<br>Jos paikassa on toinen DIMM, napsauta<br>DIMMin molemmilla puolilla olevat lukot<br>ulospäin ja vedä se ulos. VAROI Käytä<br>antistaattista suojaa vaiheissa 15–23.                                                                                     |
| Lossa på de två vingskruvarna som sitter till<br>vänster på skrivarens baksida.                                     | Fatta tag i skruvarna och dra ut<br>formateringskortet från skrivaren. Placera det<br>på en plan, icke ledande yta.                                  | Identifiera PLATS 0 (märkt med ROM ONLY).<br>Om det finns en annan DIMM på den här<br>platsen ska du dra isär spärrarna som finns<br>på båda sidor om den och drar sedan ut den.<br>VARNINGI Använd antistatiskt skydd för<br>steg 15-23.                                                              |

|            | 16                                                                                                    | 17                                                                                                    | 18                                                                                                    |
|------------|----------------------------------------------------------------------------------------------------|----------------------------------------------------------------------------------------------------|----------------------------------------------------------------------------------------------------|
|            |                                                                                                    |                                                                                                    | POM ONLY<br>automation for Carbon Statements<br>Carbon Statements<br>Carbon |
| English    | The firmware DIMM antistatic packages<br>are labeled either HP LaserJet 8000 or<br>HP LaserJet 8100. Select the appropriate<br>firmware DIMM for your printer family.                                             | Check that the locks on each side of the DIMM SLOT 0 are opened (outward).                                                                                     | Remove the firmware upgrade DIMM from the<br>antistatic package. Hold the DIMM with fingers<br>against the side edges and thumbs against the<br>top edge. Align the notches on the DIMM<br>with the keys in DIMM SLOT 0.                                                                                                    |
| Dansk      | De antistatiske pakker til firmware-DIMM'en<br>er enten markeret HP LaserJet 8000 eller<br>HP LaserJet 8100. Vælg den korrekte<br>firmware-DIMM til din printerfamilie.                                           | Kontrollér, at låsene på hver side af DIMM-STIK<br>0 er åbne (vender udad).                                                                                    | Tag DIMM'en til firmwareopgraderingen ud af<br>den antistatiske pakke. Hold DIMM'en med<br>fingrene mod sidekanterne og tommelfingrene<br>mod den øverste kant. Tilret rillerne på<br>DIMM'en med nøglerne i DIMM-STIK 0.                                                                                                    |
| Deutsch    | Die antistatischen Firmware-DIMM-Packungen<br>sind mit HP LaserJet 8000 oder HP LaserJet<br>8100 beschriftet. Wählen Sie das für Ihre<br>Druckerserie passende DIMM aus.                                          | Vergewissern Sie sich, daß die Verriegelungen<br>an beiden Seiten des DIMM-Steckplatzes 0<br>offen sind (nach außen geklappt).                                 | Nehmen Sie das Firmware-Upgrade-DIMM aus<br>der Packung. Halten Sie es mit den Fingern an<br>den Seitenkanten und den Daumen an der<br>Oberkante fest. <b>Richten Sie die Kerben am</b><br><b>DIMM an den Vorsätzen am Steckplatz aus.</b>                                                                                                    |
| Español    | Los embalajes antiestáticos del módulo DIMM<br>del firmware tienen la etiqueta HP LaserJet<br>8000 ó HP LaserJet 8100. Seleccione el<br>módulo DIMM del firmware correspondiente<br>a la familia de su impresora. | Compruebe que los cierres situados a ambos<br>lados de la RANURA 0 para módulos DIMM<br>estén abiertos (hacia afuera).                                         | Saque del embalaje antiestático el módulo<br>DIMM de actualización del firmware. Sujete el<br>módulo DIMM colocando los dedos índices a<br>ambos lados y los pulgares en el borde<br>superior. Alinee las muescas del módulo con<br>las clavijas de la RANURA 0 para DIMM.                                                                                                    |
| Français   | Les emballages antistatiques de barrette DIMM<br>portent la mention HP LaserJet 8000 ou<br>HP LaserJet 8100. Sélectionnez la barrette<br>appropriée pour votre famille d'imprimante.                              | Vérifiez que les dispositifs de retenue placés de<br>part et d'autre du LOGEMENT DIMM 0 sont en<br>position ouverte, c'est-à-dire écartés vers<br>l'extérieur. | Sortez la barrette DIMM de son emballage<br>antistatique ; elle est livrée avec le kit de mise<br>à jour du micrologiciel. Tenez-la en plaçant les<br>pouces sur sa partie supérieure et les autres<br>doigts sur ses côtés. Alignez les encoches de<br>la barrette DIMM sur les clés du LOGEMENT<br>DIMM 0.                                                                                                    |
| Italiano   | Le confezioni antistatiche di DIMM firmware<br>sono etichettate HP LaserJet 8000 o<br>HP LaserJet 8100. Selezionare la DIMM<br>firmware adatta alla propria stampante.                                            | Controllare che i fermi ai lati dell'alloggiamento<br>0 per le DIMM siano aperti (verso l'esterno).                                                            | Estrarre la DIMM di aggiornamento firmware<br>dalla confezione antistatica. Impugnare la<br>DIMM tenendola con le dita sui lati e con i pollici<br>sulla parte superiore. Allineare le tacche della<br>DIMM ai riferimenti dell'alloggiamento 0.                                                                                                    |
| Nederlands | De anti-statische verpakking van de<br>firmware-DIMM draagt het opschrift<br>HP LaserJet 8000 of HP LaserJet 8100.<br>Selecteer de juiste firmware-DIMM voor<br>uw printer.                                       | Zorg dat de vergrendelingen aan beide<br>uiteinden van de DIMM-sleuf 0 geopend<br>(naar buiten gekeerd) zijn.                                                  | Verwijder de DIMM met de firmware-upgrade<br>uit de anti-statische verpakking. Houd de DIMM<br>vast met uw vingers tegen de zijranden en met<br>uw duimen tegen de bovenrand. Breng de<br>inkepingen op de DIMM in lijn met de<br>uitsparingen in de DIMM-sleuf 0.                                                                                                    |
| Norsk      | De antistatiske pakkene med DIMM-<br>fastvaremodulen er merket HP LaserJet 8000<br>eller HP LaserJet 8100. Velg riktig<br>DIMM-fastvaremodul for skrivertypen.                                                    | Kontroller at låsene på hver side av<br>DIMM-SPOR 0 er åpne (vender utover).                                                                                   | Ta DIMM-oppgraderingsmodulen for fastvare<br>ut av den antistatiske pakken. Hold<br>DIMM-modulen med fingrene mot sidekantene<br>og tomlene mot den øverste kanten. <b>Rett inn</b><br>hakkene på DIMM-modulen med pinnene<br>i DIMM-SPOR 0.                                                                                                    |
| Português  | As embalagens antiestáticas do DIMM de<br>firmware são identificadas com HP LaserJet<br>8000 ou HP LaserJet 8100. Selecione o DIMM<br>de firmware adequado para a família da sua<br>impressora.                   | Verifique se as travas de cada lado do SLOT 0<br>do DIMM estão abertas (para fora).                                                                            | Retire o DIMM de atualização do firmware da<br>embalagem antiestática. Segure-o com os<br>polegares na parte superior e os outros dedos<br>nas laterais. Alinhe as ranhuras do DIMM<br>com os pinos do SLOT 0 do DIMM.                                                                                                    |
| Suomi      | Kiinteän ohjelmiston DIMMin antistaattisissa<br>pakkauksissa on joko merkintä HP LaserJet<br>8000 tai HP LaserJet 8100. Valitse kirjoitinta<br>vastaava kiinteän ohjelmiston DIMM.                                | Tarkista, että DIMM-PAIKAN 0 molemmilla<br>puolilla olevat lukot ovat auki (ulospäin).                                                                         | Ota kiinteän ohjelmiston päivitys-DIMM<br>antistaattisesta pakkauksesta. Pidä sormilla<br>kiinni DIMMin laidoista ja peukaloilla sen<br>yläreunasta. <b>Aseta DIMMin kolot</b><br><b>DIMM-PAIKAN 0 avainten kohdalle.</b>                                                                                                    |
| venska     | Antistatpaketen för DIMM för den fasta<br>programvaran är märkta med HP LaserJet<br>8000 eller HP LaserJet 8100. Välj rätt DIMM<br>för fast programvara för din skrivare.                                         | Kontrollera att spärrarna på båda sidor om<br>DIMM-plats 0 är öppna (utåt).                                                                                    | Ta ur din uppgraderings-DIMM ur<br>antistatpaketet. Håll DIMM-kortet med fingrarna<br>mot sidokanterna och tummarna mot den övre<br>kanten. Justera hacken på DIMM-kortet mot<br>stiften på DIMM-plats 0.                                                                                                    |

S۷

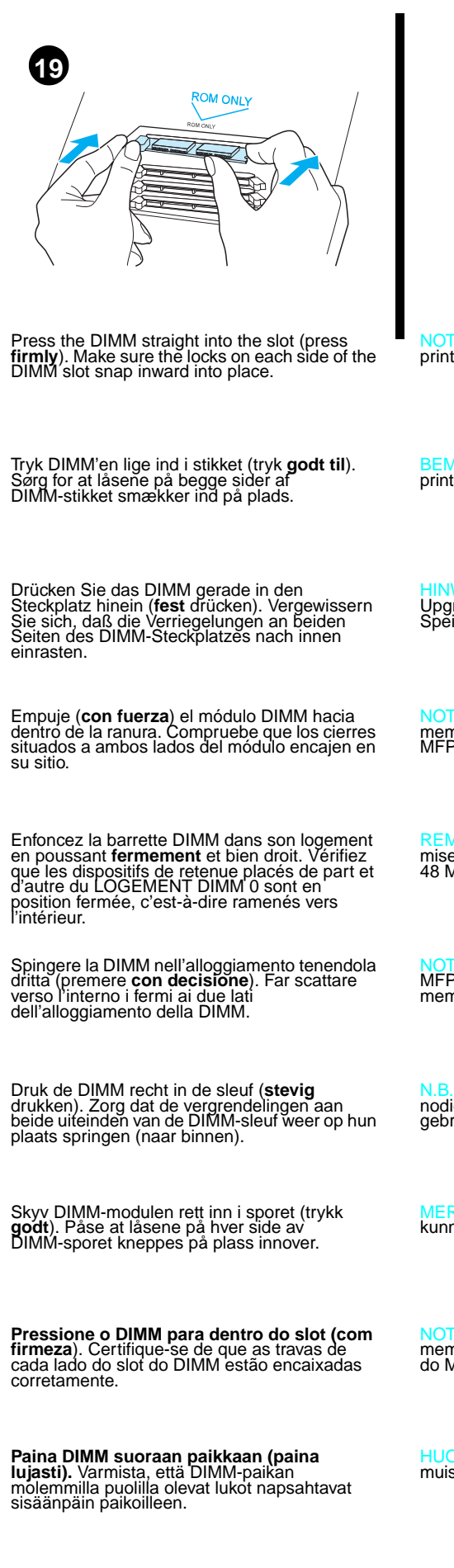

Tryck fast DIMM-kortet på platsen (tryck **hårt**). Se till att spärrarna på DIMM-platsens båda sidor trycks inåt och hamnar på rätt plats.

NOTE: You need 48 MB of memory in your printer to operate the MFP Upgrade kit.

BEMÆRK: Du skal bruge 48 MB hukommelse i printeren til at betjene MFP opgraderingssættet.

HINWEIS: Zur Ausführung des MFP Upgrade-Kits müssen im Drucker 48 MB Speicher verfügbar sein.

OTA: la impresora necesita 48 MB de memoria para que el conjunto de actualización MFP pueda funcionar.

REMARQUE : Le fonctionnement du kit de mise à niveau MFP exige un minimum de 48 Mo de mémoire dans l'imprimante.

NOTA: per funzionare, il Kit di aggiornamento MFP richiede una stampante con 48 MB di memoria.

N.B.: Er is 48 Mb aan geheugen in de printer nodig om de HP LaserJet MFP-upgrade-kit te gebruiken.

MERK: Skriveren må ha minne på 48 MB for å kunne bruke MFP-oppgraderingssettet.

NOTA: A impressora precisa ter 48 MB de memória para utilizar o kit de atualização do MFP.

HUOMAA: Kirjoittimessa on oltava 48 MB muistia MFP-päivityspakkausta varten.

Obs! Skrivaren måste ha ett minne på 48 MB för att kunna köra MFP-uppgraderingssatsen.

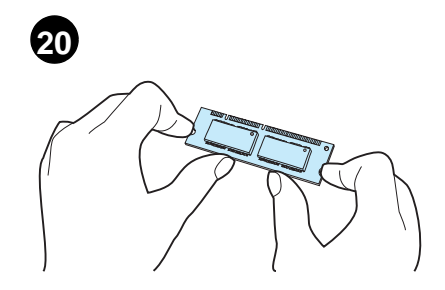

**Install Memory (if needed)** Remove the second DIMM from the antistatic package (labeled 32 MB). Hold the DIMM with tingers against the side edges and thumbs against the top edge. Installation af hukommelse (hvis nødvendigt) Tag den anden DIMM ud af den antistatiske pakke (markeret 32 MB). Hold DIMM'en med fingrene mod sidekanterne og tommelfingrene mod den øverste kant. Installieren von Speicher (sofern erforderlich)

Nehmen Sie das zweite DIMM (32 MB) aus der antistatischen Packung. Halten Sie es mit den Fingern an den Seitenkanten und den Daumen an der Oberkante fest.

Instalar más memoria (si fuera necesario) Saque el segundo módulo DIMM de su embalaje antiestático (etiquetado 32 MB). Sujete el módulo DIMM colocando los dedos índices a ambos lados y los pulgares en el borde superior.

Installation de mémoire (le cas échéant) Sortez la seconde barrette DIMM de son 32 Mo). Tenez-la en plaçant les pouces sur sa partie supérieure et les autres doigts sur ses côtés.

Installazione di memoria (se necessaria) Estrarre la seconda DIMM dalla confezione antistatica (con l'etichetta 32 MB). Impugnare la DIMM tenendola con le dita sui láti e con i pollici sulla parte superiore.

**Geheugen installeren (indien nodig)** Verwijder de tweede DIMM uit de anti-statische verpakking (met het opschrift 32 Mb). Houd de DIMM vast met uw vingers tegen de zijranden en met uw duimen tegen de bovenrand.

Installer minne (hvis nødvendig) Ta den andre DIMM-modulen ut av den antistatiske pakken (merket 32 MB). Hold DIMM-modulen med fingrene mot sidekantene og tomlene mot den øverste kanten.

Instalação da memória (opcional) Retire o segundo DIMM da embalagem antiestática (identificada com 32 MB). Segure o DIMM com os polegares na parte superior e os outros dedos nas laterais.

Asenna muisti (tarvittaessa) Ota toinen DIMM antistaattisesta pakkauksesta (jossa on merkintä 32 MB). Pidä sormilla kiinni DIMMin sivuista ja peukaloilla yläreunasta.

Installera minne (om det behövs) Ta ur det andra DIMM-kortet ur antistatpaketet (märkt med 32 MB). Håll DIMM-kortet med fingrarna mot sidokanterna och tummarna mot den övre kanten.

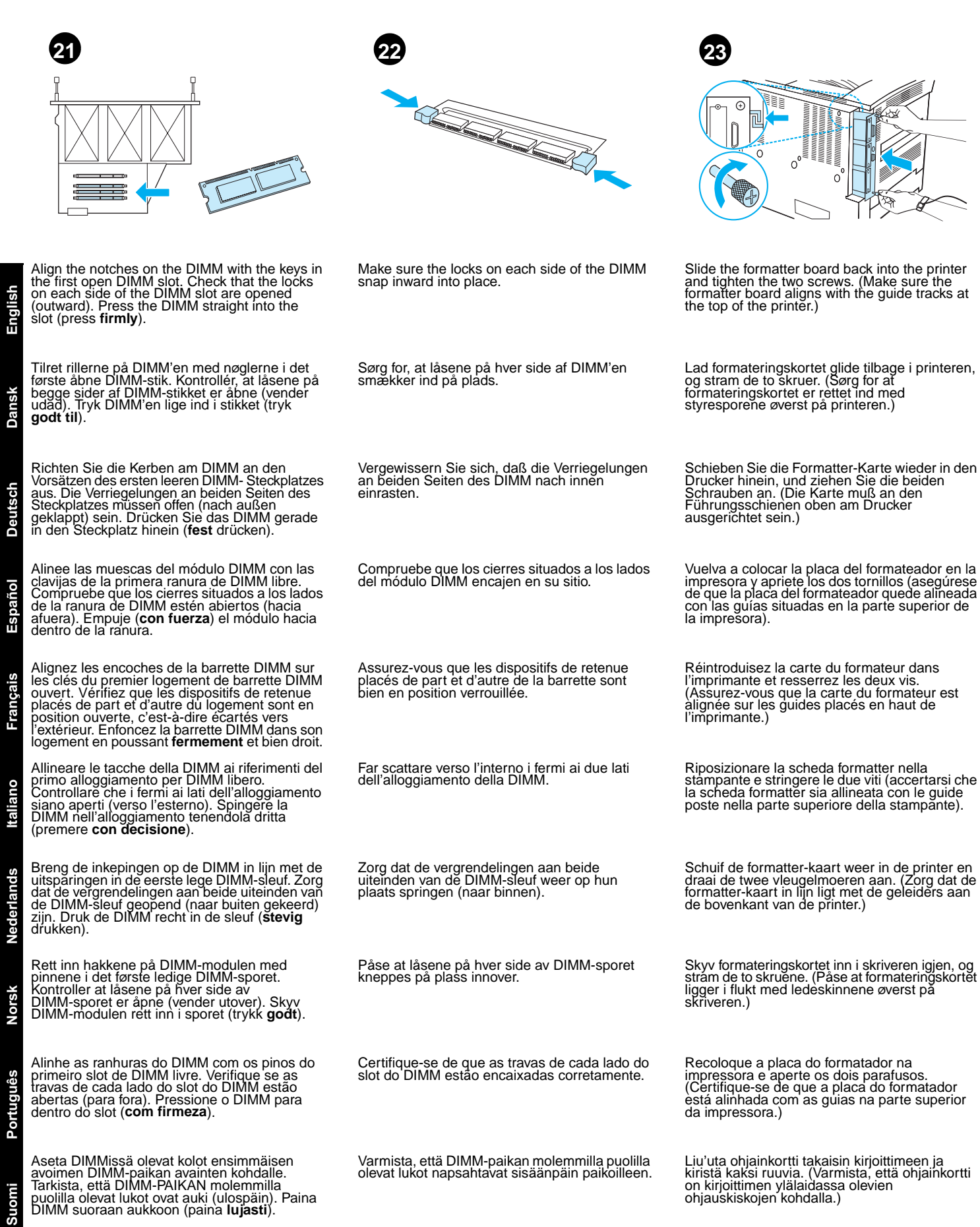

Se till att spärrarna på DIMM-kortets båda sidor trycks inåt och hamnar på rätt plats.

Sätt tillbaka formateringskortet i skrivaren och dra åt de två skruvarna. (Se till att formateringskortet passar i påren som finns överst på skrivaren.)

0

Justera hacken på DIMM-kortet mot stiften på den första lediga DIMM-platsen. Kontrollera att spärrarna på båda sidor om DIMM-platsen är öppna (utåt). Tryck fast DIMM-kortet på platsen (tryck hårt).

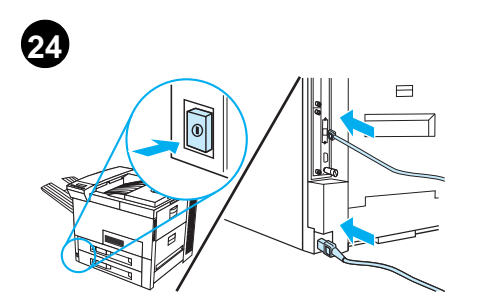

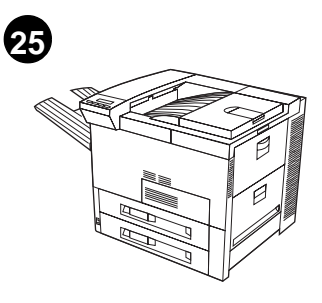

To know if your firmware and memory upgrade were properly installed, print a configuration page (see step 10). Once printed, look for the items titled Firmware Datecode and Total Memory.

Du kan finde ud af, om firmware- og hukommelsesopgraderingen blev installeret korrekt ved at udskrive en konfigurationsside (se trin 10). Se efter elementer med titlen Firmware-datokode og Samlet hukommelse på den udskrevne side.

Überprüfen Sie auf der Konfigurationsseite (s. Schritt 10), ob die Firmware- und Speicher-Upgrades vorschriftsmäßig installiert wurden. Suchen Sie darauf nach dem Firmware-Datencode und dem Gesamtspeicherwert .

Para saber si el firmware y la actualización de la memoria están bien instalados, imprima una página de configuración (consulte las instrucciones del paso 10). Una vez impresa, compruebe las entradas Código de fecha del firmware y Memoria total.

Pour savoir si la mise à niveau du micrologiciel et de la mémoire est bien installée, imprimez une page de configuration (voir étape 10). Sur la page imprimée, consultez les sections Date du micrologiciel et Mémoire totale.

Per verificare che l'aggiornamento firmware e di memoria sia installato correttamente, stampare una pagina di configurazione (vedere passaggio 10). Sulla pagina di configurazione, controllare le informazioni alle voci Codice data firmware e Memoria totale.

Druk een configuratiepagina af om te controleren of de upgrades voor de firmware en het geheugen juist geïnstalleerd zijn (zie stap 10). Na het afdrukken controleert u het onderdeel met de datumcode voor de firmware en het totale geheugen.

Skriv ut en konfigurasjonsside (se trinn 10) for å kontrollere om fastvare- og minneoppgraderingen er installert på riktig måte. Se etter elementene Firmware Datecode (datokode for fastvaren) og Total Memory (totalt minne) på utskriften.

Para saber se a atualização do firmware e da memória foi devidamente instalada, imprima uma página de configuração (veja a etapa 10). Em seguida, verifique os itens Firmware Datecode e Total Memory (Memória total).

Saat selville, ovatko kiinteä ohjelmisto ja muistipäivitys asennettu oikein, tulostamalla asetussivun. (Katso vaihetta 10.) Kun sivu on tulostettu, katso kohtia Firmware Datecode (kiinteän ohjelmiston päiväyskoodi) ja Total Memory (kokonaismuisti).

Kontrollera att uppgraderingen av den fasta programvaran och minnet utfördes på rätt sätt genom att skriva ut en konfigurationssida (se steg 10). När den är utskriven ska du leta reda på Datumkod för fast programvara och Totalt minne.

|  | HEWLETT' PACKARD |
|--|------------------|
|  |                  |
|  |                  |
|  |                  |

The total memory should be 48 MB or higher. HP LaserJet 8000 Family: the Firmware Datecode should end with 4.48 or higher. HP LaserJet 8100 Family: the Firmware Datecode should end with 5.44 or higher.

Den samlede hukommelse skal være mindst 48 MB. HP LaserJet 8000 Family: Firmware-datokoden bør ende i 4.48 eller derover. HP LaserJet 8100 Family: Firmware-datokoden bør ende i 5.44 eller derover.

Der Speicher sollte 48 MB oder mehr betragen. HP Laser Jet 8000er Serie: Der Firmware-Datencode sollte mit 4.48 oder höher enden. HP Laser Jet 8100er Serie: Der Firmware-Datencode sollte mit 5.44 oder höher enden.

La memoria total debe ser 48 MB o más. Familia HP LaserJet 8000: la entrada Código de fecha del firmware debe acabar en 4.48 o superior. Familia HP LaserJet 8100: la entrada Código de fecha del firmware debe acabar en 5.44 o superior.

La mémoire totale doit être d'au moins 48 Mo. Famille HP LaserJet 8000 : La date du nicrologiciel doit se terminer par un code égal ou supérieur à 4.48. Famille HP LaserJet 8100 : La date du micrologiciel doit se terminer par un code égal ou supérieur à 5.44.

La memoria totale dovrebbe essere almeno 48 MB. **Famiglia HP LaserJet 8000**: il Codice data firmware dovrebbe terminare con 4.48 o un numero superiore. Famiglia HP LaserJet 8100: il Codice data firmware dovrebbe terminare con 5.44 o un numero superiore.

Het totale geheugen moet 48 Mb of hoger zijn. HP LaserJet 8000 Family: de datumcode voor de firmware moet eindigen op 4.48 of hoger. HP LaserJet 8100 Family: de datumcode voor de firmware moet eindigen op 5.44 of hoger.

Det totale minnet skal være minst 48 MB. HP LaserJet 8000-serien: Datokoden for fastvaren skal slutte på 4.48 eller høyere. HP LaserJet 8100-serien: Datokoden for fastvaren skal slutte på 5.44 eller høyere.

A memória total deve ser igual ou superior a

48 MB. Família HP LaserJet 8000: O Firmware Datecode deve terminar por 4.48 ou superior. Família HP LaserJet 8100: O Firmware Datecode deve terminar por 5.44 ou superior.

Kokonaismuistin tulisi olla vähintään 48 Mt. HP LaserJet 8000 -perhe: Firmware Datecode -koodin tulisi olla 4.48 tai korkeampi. HP LaserJet 8100 -perhe: Firmware Datecode -koodin tulisi olla 5.44 tai korkeampi.

Det totala minnet ska vara 48 MB eller mer. HP LaserJet 8000-familie: Datumkoden för den fasta programvaran ska sluta på 4.48 eller

LaserJet 8100-familie: Datumkoden för den fasta programvaran ska sluta på 5.44 eller högre.

Plug in the power cord and connect all cables. Turn the printer on.

Sæt stikket på netkablet i, og tilslut alle kabler. Tænd for printeren.

Stecken Sie das Netzkabel ein, und schließen Sie alle anderen Kabel an. Schalten Sie den Drucker ein.

Enchufe el cable de alimentación eléctrica y conecte todos los cables. Encienda la impresora.

Branchez le cordon d'alimentation et connectez tous les câbles. Mettez l'imprimante sous tension

Inserire il cavo di alimentazione e collegare tutti gli altri cavi. Accendere la stampante.

Sluit alle kabels aan en steek het netsnoer weer in het stopcontact.

Sett i strømledningen og tilkople alle kablene. Slå på skriveren.

Conecte o cabo de energia e os demais cabos. Ligue a impressora.

Kiinnitä virtajohto ja kaikki kaapelit paikoilleen. Käynnistä kirjoitin.

Sätt i nätssladden och anslut alla kablar. Slå på skrivaren.

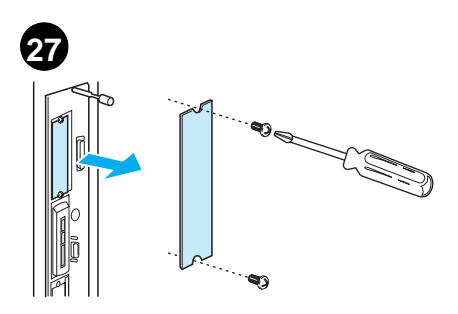

For the next two steps, use a screwdriver to remove the screws and covers from the EIO

slots. Save the screws.

Engli

Dansk

tsch Deu

Español

Fran

iano

Norsk

Português

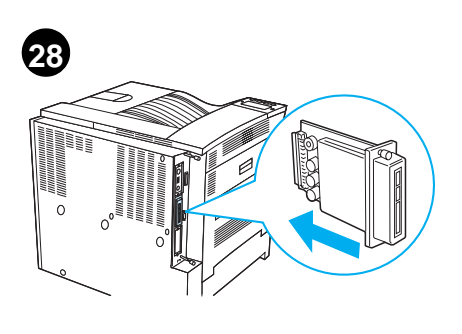

Install Hard Disk (required) Install the hard disk in any empty EIO slot. If a hard disk is already installed, replace it with the hard drive provided in this upgrade kit.

Installation af harddisken (påkrævet). Installér harddisken i et vilkårligt, tomt EIO-stik. Hvis en harddisk allerede er installeret, skal den udskiftes med harddisken fra opgraderingssættet.

Installieren der Festplatte (erforderlich) Setzen Sie die Festplatte in einen leeren EIO-Steckplatz ein. Ist bereits eine Festplatte installiert, tauschen Sie sie gegen das in diesem Upgrade-Kit enthaltene Festplattenlaufwerk aus.

Instalar el disco duro (necesario) Instale el disco duro en cualquier ranura EIO libre. Si ya hay un disco duro instalado, cámbielo por la unidad de disco duro que se incluye con este conjunto de actualización.

Installation du disque dur (obligatoire) Installez le disque dur dans un logement EIO remplacez-le par le disque livré avec ce kit de mise à niveau.

Installazione del disco rigido (obbligatoria) Il disco rigido può essere installato in qualsiasi alloggiamento EIO vuoto. Se è già presente un disco rigido, sostituirlo con quello fornito in questo kit di aggiornamento.

Harde schijf installeren (vereist) Installeer de harde schijf in een lege EIO-sleuf. Als er reeds een harde schijf geïnstalleerd is, vervangt u deze door de nieuwe harde schijf in de upgrade-kit.

Installer harddisken (påkrevd) Installer harddisken i et ledig EIO-spor. Hvis det allerede er installert en harddisk, skal denne skiftes ut med harddisken som følger med i dette oppgraderingssettet.

Instalação do disco rígido (obrigatória) Instale o disco rígido em qualquer slot de EIO vazio. Se já houver um disco rígido instalado, substitua-o pelo fornecido neste kit de atualização.

Asenna kiintolevy (pakollinen) Asenna kiintolevy mihin tahansa EIO-paikkaan. Jos kiintolevy on jo asennettu, vaihda se päivityspakkauksessa toimitettuun kiintolevyyn.

Installera hårddisk (obligatoriskt) Installera hårddisken på en tom EIO-plats. Om en hårddisk redan är installerad ska du byta ut den mot den hårddisk som finns med i den här uppgraderingssatsen.

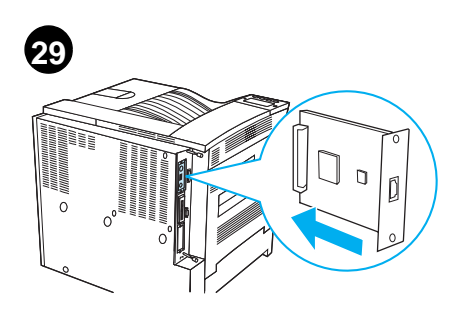

Install Copy Connect EIO Board Insert the Copy Connect EIO Board into an open slot. (Use the screws that are in the existing EIO cover to install the Copy Connect EIO Board.)

Installation af EIO-kopitilslutningskortet Sæt EIO-kopitilslutningskortet ind i et åbent stik. (Brug de skruer, som er i det eksisterende EIO-dæksel, til installation af EIO-kopitilslutningskortet.)

Instalieren der EIO-Copy-Connect-Karte Setzen Sie die EIO-Copy-Connect-Karte in einen leeren Steckplatz ein. (Sichern Sie die EIO-Karte mit den Schrauben in der vorhandenen EIO-Abdeckplatte.)

# Instalar la placa EIO de conexión para

**Copias** Inserte la placa EIO de conexión para copias en una ranura libre (utilice los tornillos de la cubierta para instalar la placa EIO).

Installation de la carte EIO Copy Connect Insérez la carte EIO Copy Connect dans un logement vide. (Utilisez les vis du couvercle EIO pour installer la carte.)

### Installazione della scheda di Copy Connect FIO

Inserire la scheda di Copy Connect EIO in un alloggiamento aperto (per installarla, utilizzare le viti della copertura dell'alloggiamento EIO).

Copy Connect EIO-kaart installeren Plaats de Copy Connect EIO-kaart in een lege sleuf. (Gebruik de schroeven van de bestaande EIO-ardekking voor het installeren van de Copy Connect EIO-kaart.)

Installer EIO-kopieringskortet Sett EIO-kopieringskortet i et ledig spor. (Bruk skruene i det eksisterende EIO-dekselet til å installere EIO-kopieringskortet.)

Instalação da placa EIO do Copy Connect Insira a placa EIO do Copy Connect em um slot livre. (Utilize os parafusos da tampa do EIO existente para instalar a placa EIO do Copy Connect.)

Asenna Copy Connect EIO-kortti Asenna Copy Connect EIO-kortti avoimeen paikkaan. (Kiinnitä Copy Connect EIO-kortti nykyisessä EIO-kannessa olevilla ruuveilla.)

Installera Copy Connect EIO-kort Sätt i Copy Connect EIO-kortet i ett ledigt fack. (Använd skruvarna som finns i det befintliga EIO-höljet när du installerar Copy Connect EIO-kortet.)

I de næste to trin skal du bruge en skruetrækker til at fjerne skruerne og dækslerne fra EIO-stikket. Gem skruerne.

Für die nächsten beiden Schritte müssen Sie die Schrauben und Abdeckplatten mit einem Schraubenzieher von den EIO-Steckplätzen entfernen. Heben Sie die Schrauben auf.

En los dos pasos siguientes, utilice un destornillador para quitar los tornillos y las cubiertas de las ranuras EIO. Guarde los tornillos.

Les deux étapes suivantes nécessitent l'emploi d'un tournevis pour retirer les vis et les couvercles des logements EIO. Ne perdez pas les vis.

Per i due passaggi che seguono, utilizzare un cacciavite per rimuovere le viti e le coperture degli alloggiamenti EIO. Mettere da parte le viti.

Voor de volgende twee stappen dient u een schroevendraaier te gebruiken om de schroeven en de afdekking van de EIO-sleuven te verwijderen. Gooi de schroeven niet weg.

For de to neste trinnene trenger du en skrutrekker for å fjerne skruene og dekslene på EIO-sporene. Ta vare på skruene.

Para as próximas duas etapas, utilize uma chave de fenda para remover os parafusos e as tampas dos slots de EIO. Guarde os parafusos.

Irrota EIO-paikkojen ruuvit ja suojukset ruuvitaltalla. Laita kaikki ruuvit talteen.

Du behöver en skruvmejsel för att ta bort skruvarna och skydden från EIO-platserna. Spara skruvarna.

Suomi

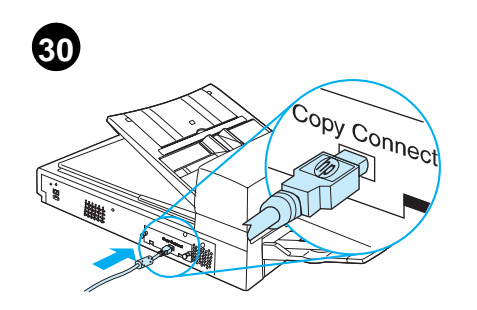

Install the Copy Connect Cable (required) Plug the Copy Connect cable into the HP Digital Copy. The icon on the cable should be facing up.

Installation af kopitilslutningskablet

(påkrævet) Sæt kopitilslutningskablet i HP Digital Copy. Ikonen på kablet bør vende opad.

Installieren des Kopiereranschlußkabels (erforderlich) Stecken Sie das Kopiereranschlußkabel in das HP Digital Copy-Modul. Das Symbol am Kabel sollte nach oben zeigen.

Instalar el cable de conexión para copias (**necesario**) Enchufe el cable de conexión para copias en la HP Digital Copy. El logotipo debe quedar hacia arriba.

Installation du câble Copy Connect

(obligatoire) Branchez le câble Copy Connect dans le module HP Digital Copy. L'icône dessinée sur le câble est censée être orientée vers le haut.

# Installazione del cavo di Copy Connect

(obbligatoria) Inserire il cavo di Copy Connect nell'HP Digital Copy. La figura stampata sul cavo deve essere rivolta verso l'alto.

Copy Connect-kabel installeren (vereist) Sluit de Copy Connect-kabel aan op de HP Digital Copy. Het symbool op de kabel moet naar boven gekeerd zijn.

Installer kabelen for kopieringskortet (påkrevd) Sett kabelen for kopieringskortet i HP Digital Copy-enheten. Symbolet på kabelen skal vende opp.

Instalação do cabo do Copy Connect (obrigatoria) Conecte o cabo do Copy Connect no HP Digital Copy. O ícone no cabo deve estar para cima.

Asenna Copy Connect -kaapeli (pakollinen) Kiinnitä Copy Connect -kaapeli HP Digital Copyyn. Kaapelissa olevan kuvakkeen tulisi olla ylöspäin.

Installera Copy Connect-kabeln (obligatoriskt) Anslut Copy Connect-kabeln till HP Digital Copy. Symbolen på kabeln ska vara vänd uppåt.

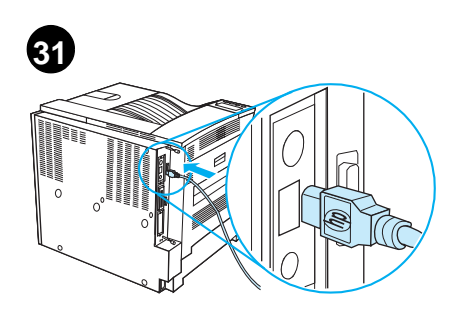

Plug the other end of the Copy Connect cable into the Copy Connect EIO Board. (The HP logo facing ás shown.)

Sæt den anden ende af kopitilslutningskablet ind i EIO-kopitilslutningskortet. (HP logoet skal vende som vist.)

Stecken Sie das andere Ende des Kopiereranschlußkabels in die EIO-Copy-Connect-Karte. (Das HP-Logo sollte wie dargestellt nach vorne zeigen.)

Enchufe el otro extremo del caple en la placa EIO de conexión para copias (el logotipo de HP debe quedar en la dirección indicada en la nchufe el otro extremo del cable en la placa figura).

Branchez l'autre extrémité du câble Copy Connect dans la carte EIO Copy Connect. (Le logo HP orienté comme sur l'illustration.)

Inserire l'altra estremità del cavo di Copy Connect nella scheda di Copy Connect EIO, con il logo HP posizionato come nella figura.

Sluit het andere uiteinde van de Copy Connect-kabel aan op de Copy Connect EIO-kaart. (Het logo van HP moet gericht zijn zoals afgebeeld.)

Sett den andre enden av kabelen for kopieringskortet i EIO-kopieringskortet. (HP-logoen skal vende i retningen som er vist på tegňingen.)

Conecte a outra extremidade do cabo do Copy Connect na placa EIO do Copy Connect (com o logotipo da HP na posição indicada).

Kiinnitä Copy Connect -kaapelin toinen pää Copy Connect EIO-korttiin. (HP:n logon tulisi olla kuvassa esitetyllä tavalla.)

Sätt i den andra änden av Copy Connect-kabeln i Copy Connect EIO-kortet. (HP-logotypen ska vara vänd uppåt så som bilden visar.)

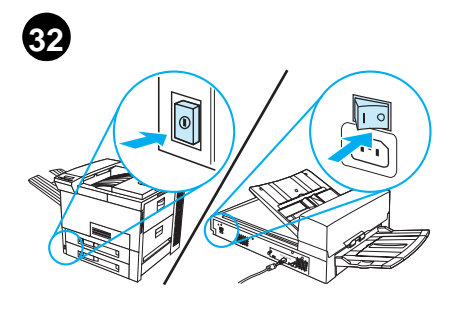

Install Y Power Cord CAUTION! Turn off the printer and make sure the HP Digital Copy power switch is in the off position before you install the Y power cord.

Installation af strømfordelerkablet FORSIGTIGI Sluk for printeren, og sørg for, at HP Digital Copy afbryderen er i slukket-positionen, før du installerer strømfordelerkablet.

Installieren des Y-Kabels ACHTUNG! Schalten Sie den Drucker aus, und achten Sie darauf, daß der Netzschalter des HP Digital Copy-Moduls ausgeschaltet ist, bevor Sie das Y-Kabel anschließen.

Instalar el cable de alimentación en Y

CUIDADO: antes de instalar el cable de alimentación en Y, apague la impresora y compruebe que el interruptor de la HP Digital Copy esté en la posición de apagado.

Installation du cordon d'alimentation en Y ATTENTION ! Mettez l'imprimante hors tension et assurez-vous que le bouton d'alimentation du module HP Digital Copy est en position arrêt avant d'installer le cordon en Y.

Installazione del cavo di alimentazione a Y ATTENZIONE: prima di installare il cavo di alimentazione a Y, spegnere la stampante e verificare che l'interruttore dell'HP Digital Copy sia nella posizione "spento".

Y-voedingskabel installeren VOORZICHTIG! Zet de printer uit en zorg dat de aan/uit-schakelaar van de HP Digital Copy in de uit-stand is alvorens de Y-voedingskabel aan te sluiten.

Sett i Y-strømledningen OBSI Slå av skriveren, og påse at av/på-bryteren på HP Digital Copy-enheten er slått av, før du installerer Y-strømledningen.

Instalação do cabo de energia em Y CUIDADO! Desligue a impressora e

certifique-se de que o botão de energia do HP Digital Copy está na posição de desligado antes de instalar o cabo de energia em Y.

Asenna Y-virtajohto VAROI Sammuta kirjoitin ja varmista, että HP Digital Copyn virta on sammutettuna ennen kuin asennat Y-virtajohdon.

Installera Y-nätsladden VARNING! Stäng av skrivaren och se till att strömbrytaren på HP Digital Copy är av innan du installerar Y-nätsladden.

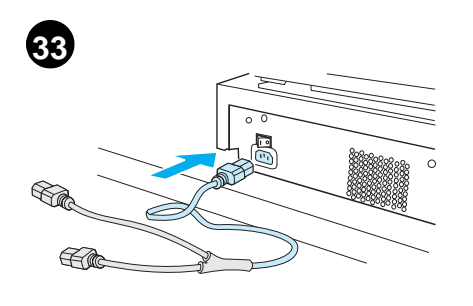

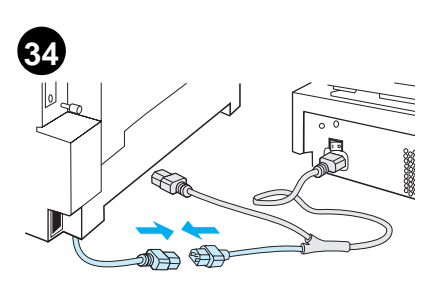

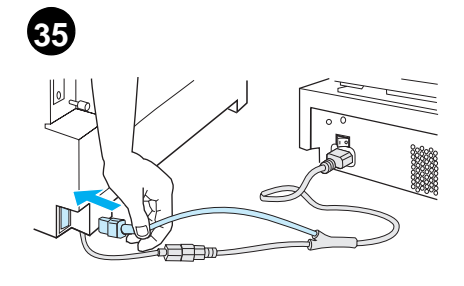

| English    | Plug the main end of the Y power cord into the HP Digital Copy.                              | Unplug the power cord from the printer. Plug the power cord into the short end of the Y power cord.                                       | Plug the long end of the Y power cord into the printer.                          |
|------------|----------------------------------------------------------------------------------------------|----------------------------------------------------------------------------------------------------|----------------------------------------------------------------------------------|
| Dansk      | Sæt hovedenden af strømfordelerkablet<br>i HP Digital Copy.                                  | Tag stikket ud af printeren. Sæt stikket på<br>netkablet i den korte ende af<br>strømfordelerkablet.                                      | Sæt den lange ende af strømfordelerkablet<br>i printeren.                        |
| Deutsch    | Stecken Sie das Hauptende des Y-Kabels in<br>das HP Digital Copy-Modul.                      | Ziehen Sie das Netzkabel des Druckers ab.<br>Schließen Sie das Netzkabel an das kurze<br>Ende des Y-Kabels an.                            | Schließen Sie das lange Ende des Y-Kabels an den Drucker an.                     |
| Español    | Enchufe el extremo principal del cable en Y en<br>la HP Digital Copy.                        | Desenchufe el cable de alimentación de la<br>impresora. Enchufe el cable de alimentación<br>eléctrica en el extremo corto del cable en Y. | Enchufe el otro extremo del cable en Y en la impresora.                          |
| Français   | Branchez l'extrémité principale du cordon d'alimentation en Y sur le module HP Digital Copy. | Débranchez le cordon d'alimentation de<br>l'imprimante et branchez-le sur l'extrémité<br>courte du cordon d'alimentation en Y.            | Branchez l'extrémité longue du cordon<br>d'alimentation en Y sur l'imprimante.   |
| Italiano   | Inserire l'estremità principale del cavo di<br>alimentazione a Y nell'HP Digital Copy.       | Disinserire il cavo di alimentazione dalla<br>stampante. Connetterlo all'estremità più corta<br>del cavo di alimentazione a Y.            | Inserire l'estremità più lunga del cavo di<br>alimentazione a Y nella stàmpante. |
| Vederlands | Sluit het hoofduiteinde van de Y-voedingskabel<br>aan op de HP Digital Copy.                 | Verwijder het netsnoer van de printer uit het<br>stopcontact. Steek het netsnoer in het korte<br>eind van de Y-voedingskabel.             | Sluit het lange uiteinde van de Y-voedingskabel<br>aan op de printer.            |
| Norsk      | Sett hovedenden av Y-strømledningen<br>i HP Digital Copy-enheten.                            | Trekk ut strømledningen på skriveren. Sett<br>strømledningen i den korte enden av<br>Y-strømledningen.                                    | Sett den lange enden av Y-strømledningen<br>i skriveren.                         |
| Português  | Conecte a extremidade principal do cabo<br>de energia em Y ao HP Digital Copy.               | Desconecte o cabo de energia da impressora.<br>Conecte o cabo de energia na extremidade<br>curta do cabo de energia em Y.                 | Conecte a extremidade longa do cabo de energia em Y na impressora.               |
| Suomi      | Kiinnitä Y-virtajohdon pää HP Digital Copyyn kuten kuvassa.                                  | Irrota virtajohto kirjoittimesta. Kiinnitä virtajohto<br>Y-virtajohdon lyhyeen päähän.                                                    | Kiinnitä Y-virtajohdon pitkä pää kirjoittimeen.                                  |
| ٤a         | Anslut Y-nätsladdens huvudkontakt till<br>HP Digital Copy.                                   | Ta ur nätsladden ur skrivaren. Anslut<br>nätsladden till Y-nätsladdens korta ände.                                                        | Anslut Y-nätsladdens långa ände till skrivaren.                                  |

| 36                                                                                                    | 37                                                                                                    | 38                                                                                                    |
|----------------------------------------------------------------------------------------------------|----------------------------------------------------------------------------------------------------|----------------------------------------------------------------------------------------------------|
|                                                                                                    |                                                                                                    |                                                                                                    |
| Install Control Panel Overlay<br>Choose the control panel overlay printed with<br>your language.                            | If necessary, remove the English control panel<br>overlay. To remove the control panel overlay,<br>insert a screwdriver into the slot on the left side<br>of the overlay.                                        | Press the overlay in place on the HP Digital<br>Copy control panel until it clicks.                                                       |
| Installation af kontrolpanelets overlay<br>Vælg det kontrolpaneloverlay, som er trykt med<br>dit sprog.                     | Fjern om nødvendigt det engelske<br>kontrolpaneloverlay. Kontrolpaneloverlayet<br>fjernes ved at sætte en skruetrækker ind i tillen<br>på venstre side af overlayet.                                             | Tryk overlavet på plads på kontrolpanelet på<br>HP Digital Copy, indtil det klikker på plads.                                             |
| Installieren der Bedienfeldschablone<br>Wählen Sie die in Ihrer Sprache bedruckte<br>Bedienfeldschablone aus.               | Entfernen Sie ggf. die englische<br>Bedienfeldschablone. Stecken Sie hierzu einen<br>Schraubenzieher in den Schlitz links an der<br>Schablone.                                                                   | Befestigen Sie die Schablone auf dem<br>Bedienfeld des HP Digital Copy-Moduls. Sie<br>muß hörbar einrasten.                               |
| Instalar la plantilla del panel de control<br>Elija la plantilla del panel de control impresa en<br>su idioma.              | Si fuera necesario, quite la plantilla del panel de<br>control en inglés. Para quitar la plantilla, inserte<br>un destornillador en la ranura situada a la<br>izquierda de la misma.                             | Empuje la plantilla en el panel de control de la<br>HP Digital Copy hasta que encaje en su sitio<br>(oirá un chasquido).                  |
| Installation du cache du panneau de<br>commande<br>Choisissez le cache du panneau de commande<br>imprimé dans votre langue. | Le cas échéant, retirez le cache imprimé en<br>anglais. Pour ce faire, insérez un tournevis<br>dans la fente située à gauche du cache.                                                                           | Placez le cache sur le panneau de commande<br>du module HP Digital Copy en appuyant dessus<br>jusqu'à ce qu'il soit bloqué bien en place. |
| Installazione della mascherina del pannello<br>di controllo<br>Scegliere la mascherina stampata nella lingua<br>desiderata. | Se necessario, rimuovere quella in inglese. Per<br>farlo, inserire un cacciavite nello spazio a<br>sinistra della mascherina.                                                                                    | Spingere la mascherina nella sua sede sul<br>pannello di controllo di HP Digital Copy fino<br>a sentire uno scatto.                       |
| Bedieningspaneelsjabloon aanbrengen<br>Kies het bedieningspaneelsjabloon met tekst in<br>uw taal.                           | Verwijder indien nodig het<br>bedieningspaneelsjabloon met het Engelse<br>opschrift. Voor het verwijderen van het sjabloon<br>steekt u een schroevendraaier in de opening<br>aan de linkerkant van het sjabloon. | Druk het sjabloon op zijn plaats op het<br>bedieningspaneel van de HP Digital Copy tot<br>hij vastklikt.                                  |
| Installer overlegget på kontrollpanelet<br>Velg det overlegget for kontrollpanelet som er<br>trykt på ditt språk.           | Fjern eventuelt det engelske overlegget på<br>kontrollpanelet. Overlegget fjernes ved å stikke<br>en skrutrekker inn i sporet på venstre side av<br>overlegget.                                                  | Trykk overlegget på plass på kontrollpanelet på<br>HP Digital Copy-enheten slik at du hører et<br>klikk.                                  |
| Instalação da cobertura do painel de<br>controle<br>Escolha a cobertura do painel de controle<br>impressa no seu idioma.    | Se for necessário, retire a cobertura do painel<br>de controle escrita em inglês. Para removê-la,<br>insira uma chave de fenda no slot, no lado<br>esquerdo da cobertura.                                        | Pressione a cobertura sobre o painel de<br>controle do HP Digital Copy até ouvir um clique.                                               |
| Asenna ohjauspaneelin kaavio<br>Valitse oikeankielinen ohjauspaneelin kaavio.                                               | Poista tarvittaessa englanninkielinen<br>ohjauspaneelin kaavio. Irrota ohjauspaneelin<br>kaavio työntämällä ruuvitaltta kaavion<br>vasemmassa laidassa olevaan koloon.                                           | Paina kaavio HP Digital Copyn ohjauspaneeliin,<br>kunnes se naksahtaa paikoilleen.                                                        |
| <b>Installera mallen för kontrollpanelen</b><br>Välj den mall för kontrollpanelen som är på ditt<br>språk.                  | Ta bort den engelska mallen för kontrollpanelen<br>om det behövs. Ta bort mallen för<br>kontrollpanelen ska du föra in en skruvmejsel<br>i skåran på panelens vänstra sida.                                      | Tryck ner mallen på rätt plats på HP Digital<br>Copys kontrollpanel tills det klickar till.                                               |

| 39    |   |
|-------|---|
| READY |   |
|       | - |
|       | - |

NOTE: The language that appears on the HP Digital Copy display is customized through the language selected on the printer. If the printer language is set to a language other than those offered by the HP Digital Copy, then the HP Digital Copy will default to English.

Engli

itsch

БS

BEMÆRK: Det sprog, som vises på lyspanelet på HP Digital Copy, er brugerdefineret gennem sproget valgt på printeren. Hvis printersproget er indstillet til et andet sprog, end dem HP Digital Copy tilbyder, indstilles HP Digital Copy som standard til engelsk.

HINWEIS: Die auf dem HP Digital Copy-Modul angezeigte Sprache wird durch die für den Drucker ausgewählte Sprache festgelegt. Wird dort eine nicht für das Copy-Modul verfügbare Sprache gewählt, zeigt das Modul standardmäßig Englisch an.

NOTA: el idioma de la pantalla de la HP Digital Copy se personaliza según el idioma seleccionado en la impresora. Si en la impresora se establece un idioma que no ha sido incluido con la HP Digital Copy, el idioma predeterminado será el inglés.

REMARQUE : La langue d'affichage du module HP Digital Copy dépend de la langue sélectionnée sur l'imprimante. Si celle-ci est configurée pour une langue que ne propose pas le module HP Digital Copy, celui-ci utilise par défaut l'anglais par défaut l'anglais.

NOTA: la lingua utilizzata dal display dell'HP Digital Copy viene personalizzata in base a quella selezionata per la stampante. Se la lingua impostata sulla stampante non è compresa tra quelle offerte da HP Digital Copy, verra impostata automaticamente la lingua inglese, che è l'impostazione predefinita.

N.B.: De taal die op de HP Digital Copy wordt weergegeven, wordt ingesteld via de taal die op de printer geselecteerd is. Als de printertaal is ingesteld op een andere taal als door de HP Digital Copy ondersteund wordt, wordt de HP Digital Copy automatisch op Engels ingesteld.

MERK: Språket som vises på displayet på HP Digital Copy-enheten tilpasses via språket som velges på skriveren. Hvis språket som er angitt på skriveren ikke finnes på HP Digital Copy-enheten, bruker HP Digital Copy-enheten angelsk som strandard engelsk som standard.

NOTA: O idioma indicado no visor do HP Digital Copy é personalizado através daquele selecionado na impressora. Se o idioma definido para a impressora for diferente dos oferecidos pelo HP Digital Copy, será adotado o inglês como padrão.

HUOMAA: HP Digital Copyn näytön kieli on sama kuin kirjoittimessa valittu kieli. Jos kirjoittimen kieli on muu kuin HP Digital Copyssa käytettävissä olevat kielet, HP Digital Copy käyttää englantia.

Obs! Språket som visas i fönstret på HP Digital Copy är anpassat efter det språk som valts på skrivaren. Om skrivarspråket är inställt på ett annat språk än de som finns i HP Digital Copy, ställs HP Digital Copy som standard in på engelska.

# **Test Operation**

Turn on the printer. When READY displays, turn on the HP Digital Copy.

## Testfunktion

Tænd for printeren. Tænd for HP Digital Copy, når KLAR vises.

## Testbetrieb

Schalten Sie den Drucker ein. Wenn dieser BEREIT anzeigt, schalten Sie das HP Digital Copy-Modul ein.

Compruebar el funcionamiento Encienda la impresora. Cuando aparezca PREPARADA, encienda la HP Digital Copy.

# Test de fonctionnement

Mettez l'imprimante sous tension. Lorsque le mot PRETE apparaît, mettez le module HP Digital Copy sous tension.

Verifica del funzionamento Accendere la stampante. Quando viene visualizzato PRONTA, accendere HP Digital Copy.

Werking testen Zet de printer aan. Wanneer Klaar wordt weergegeven, zet u de HP Digital Copy aan.

Test funksjonen Slå på skriveren, Slå på HP Digital Copy-enheten når displayet viser KLAR.

Teste de operação Ligue a impressora. Quando for exibido READY, ligue o HP Digital Copy.

Testaus Käynnistä kirjoitin. Kun esiin tulee VALMIS, käynnistä HP Digital Copy.

Testkörning Slå på skrivaren. När REDO visas ska du slå på HP Digital Copy.

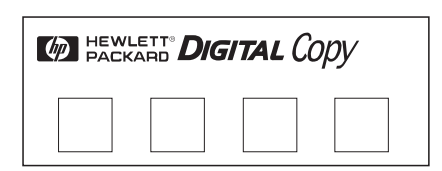

The HP Digital Copy displays the HP logo followed by four icons that illustrate the different initialization phases. (See the HP LaserJet MFP Upgrade Kit online user guide for more information.)

HP Digital Copy viser HP logoet efterfulgt af fire ikoner, som illustrerer de forskellige initialiseringsfaser. (Se HP LaserJet MFP opgraderingssættets online brugervejledning for yderligere oplysninger.)

Das HP Digital Copy-Modul zeigt das HP-Logo und danach vier Symbole an, durch die die verschiedenen Initialisierungsphasen dargestellt werden. (Weitere Informationen enthält das Online-Benutzerhandbuch des HP LaserJet MFP Upgrade-Kits.)

La HP Digital Copy muestra el logotipo de HP seguido de 4 iconos que ilustran las distintas fases de inicialización (encontrará más información al respecto en la guía del usuario en línea del conjunto de actualización de la HP Laserjet MFP).

Le logo HP s'affiche suivi de quatre icônes qui illustrent les différentes phases d'initialisation. (Pour plus d'informations, voir le Guide d'utilisation en ligne du kit de mise à niveau HP LaserJet MFP.)

Sul display di HP Digital Copy appare il logo HP seguito da quattro icone che illustrano le varie fasi dell'inizializzazione (per ulteriori informazioni, consultare la Guida in linea del Kit di aggiornamento MFP per HP LaserJet).

De HP Digital Copy geeft het logo van HP weer, gevolgd door vier symbolen ter illustratie van de diverse initialisatiefases. (Raadpleeg de online-gebruikershandleiding van de HP LaserJet MFP-upgrade-kit voor meer informatie.)

HP Digital Copy-enheten viser HP-logoen etterfulgt av fire symboler som illustrerer de ulike initialiseringsfasene. (Slå opp i den elektroniske brukerhåndboken for HP LaserJet MFP-oppgraderingssettet hvis du ønsker flere opplyrenger.) opplysninger.)

O HP Digital Copy exibe o logotipo da HP seguido de quatro ícones que ilustram as diferentes fases de inicialização. (Consulte o guia online do usuário do kit de atualização do HP LaserJet MFP para obter mais informações ) informações.)

HP Digital Copyssa näkyy HP:n logo ja neljä kuvaketta, jotka kuvaavat alustuksen vaiheita. (Katso lisätietoja HP LaserJet MFP -päivityspakkauksen online-käyttöoppaasta.)

HP Digital Copy visar HP-logotypen följt av fyra ikoner som visar de olika startfaserna. (Mer information finns i den direktanslutna användarhandboken till HP LaserJet MFP Uppgraderingssats.)

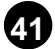

| Ready To Copy  |           |
|----------------|-----------|
| Paper          |           |
| Reduce/Enlar9e | Driginal: |
| 2-Sided/N-Up   |           |
| Output/Staple  |           |
|                |           |

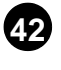

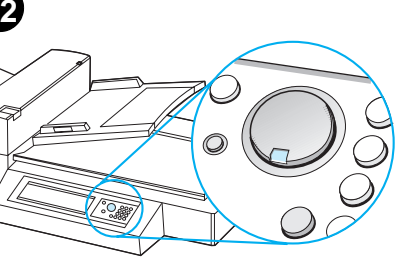

| The HP Digital Copy displays READY TO COPY when it has finished initialization.                                         | The green LED lights up on the START button to show that the HP Digital Copy is ready to copy.                                          | If there is a problem getting to the READY TO<br>COPY state with the HP Digital Copy, refer to<br>the troubleshooting information or call the<br>installation support phone number. (Both are<br>included in the HP LaserJet MFP Upgrade Kit<br>online user guide.)                                                            |
|----------------------------------------------------------------------------------------------------|----------------------------------------------------------------------------------------------------|----------------------------------------------------------------------------------------------------|
| HP Digital Copy viser KLAR TIL AT KOPIERE,<br>når initialiseringsprocessen er overstået.                                | De grønne LED-indikatorer lyser på knappen<br>Start for at vise, at HP Digital Copy er klar til<br>at kopiere.                          | Hvis der er problemer med at nå tilstanden<br>KLAR TIL AT KOPIERE med HP Digital Copy,<br>henvises der til fejlfindingsinformationen, eller<br>ring til installationssupportnummeret. (Begge<br>findes i HP LaserJet MFP opgraderingssættets<br>online brugervejledning.)                                                      |
| Wenn die Initialisierung abgeschlossen ist, zeigt das HP Digital Copy-Modul KOPIERBEREIT an.                            | Die grüne LED neben der Taste START leuchtet<br>auf, wenn das HP Digital Copy-Modul<br>betriebsbereit ist.                              | Wird der Status KOPIERBEREIT auf dem<br>HP Digital Copy-Modul nicht angezeigt,<br>schlagen Sie die Informationen zur Fehlersuche<br>nach, oder rufen Sie die Support-Nummer an<br>(siehe Online- Benutzerhandbuch des<br>HP LaserJet MFP Upgrade Kits.)                                                                        |
| Cuando el proceso de inicialización haya<br>concluido, la HP Digital Copy mostrará el<br>mensaje PREPARADA PARA COPIAR. | El indicador LED verde del botón INICIO se<br>encenderá a fin de indicar que la<br>HP Digital Copy está preparada para<br>hacer copias. | Si el aparato tiene problemas para mostrar el<br>mensaje PREPARADA PARA COPIAR, consulte la<br>información sobre resolución de problemas o<br>llame al número de asistencia técnica durante<br>la instalación. Ambos se encuentran en la guía<br>del usuario en línea del conjunto de<br>actualización de la HP LaserJet MFP). |
| Une fois l'initialisation terminée, le module<br>HP Digital Copy affiche le message PRET A<br>COPIER.                   | Le voyant vert du bouton DÉMARRER s'allume<br>pour indiquer que le module HP Digital Copy<br>est prêt à copier.                         | Si vous ne parvenez pas à obtenir l'état PRET A<br>COPIER, consultez les informations de<br>dépannage ou appelez le numéro d'assistance<br>à l'installation. (Vous trouverez les informations<br>de dépannage et le numéro en question dans le<br>Guide d'utilisation en ligne du kit de mise à<br>niveau HP LaserJet MFP.)    |
| Al termine dell'inizializzazione, sul display di<br>HP Digital Copy viene visualizzato PRONTA PER<br>LA COPTA.          | Sul pulsante Avvia si illumina il LED verde, ad<br>indicare che HP Digital Copy è pronta per la<br>copia.                               | Se il dispositivo non raggiunge lo stato PRONTA<br>PER LA COPIA, consultare le informazioni per la<br>risoluzione dei problemi, oppure telefonare al<br>numero dell'assistenza all'installazione,<br>entrambi inclusi nella Guida in linea del Kit di<br>aggiornamento MFP per HP LaserJet.                                    |
| Na het initialiseren geeft de HP Digital Copy het bericht KLAAR OM TE KOPIEREN te zien.                                 | Het groene LED-lichtje op de START-knop<br>begint te branden om aan de geven dat de<br>HP Digital Copy klaar is om te kopiëren.         | Als er een probleem is om de HP Digital Copy<br>in de staat KLARR OM TE KOPTEREN te krijgen,<br>raadpleegt u de informatie over het oplossen<br>van problemen of belt u het telefoonnummer<br>voor installatieondersteuning.                                                                                                   |
| HP Digital Copy-enheten viser KLAR TIL A<br>KOPIERE når initialiseringen er ferdig.                                     | De grønne lampene på <mark>START</mark> -knappen lyser for<br>å vise at HP Digital Copy-enheten er klar til<br>kopiering.               | Hvis displayet på HP Digital Copy-enheten<br>ikke viser KLAR TIL Å KOPIERE skal du slå opp<br>i feilsøkingsinformasjonen eller ringe<br>telefonnummeret for installeringsstøtte. (Begge<br>finnes i den elektroniske brukerhåndboken i<br>HP LaserJet MFP-oppgraderingssettet.)                                                |
| Ao encerrar a inicialização, o HP Digital Copy<br>exibirá READY TO COPY.                                                | O LED verde do botão START se acende para<br>mostrar que o HP Digital Copy está pronto para<br>fazer cópias.                            | Se ocorrem problemas para obter o estado<br>READY TO COPY no HP Digital Copy, consulte as<br>informações para solução de problemas ou<br>ligue para o suporte à instalação. (Ambos estão<br>no guia online do usuário do kit de atualização<br>do HP LaserJet MFP.)                                                            |
| HP Digital Copyssa näkyy VALMIS KOPIOIMAAN,<br>kun se on alustettu.                                                     | Vihreä valo syttyy ALOITA-painikkeeseen<br>merkiksi siitä, että HP Digital Copylla voidaan<br>nyt kopioida.                             | Jos HP Digital Copy ei siirry UALMIS<br>KOPIOIMAAN -tilaan, katso vianmääritystietoja<br>tai soita asennustukeen. (Molemmat ovat<br>HP LaserJet MFP -päivityspakkauksen online-<br>käyttöoppaassa.)                                                                                                    |
| HP Digital Copy visar REDO ATT KOPIERA när den är klar med initialiseringen.                                            | Den gröna lysdioden på knappen START tänds<br>när HP Digital Copy är redo att kopiera.                                                  | Om du har problem med att komma till läget<br>RED0 ATT KOPIERA på HP Digital Copy, ska du<br>läsa felsökningsinformationen eller ringa til<br>supporten. (Information om detta finns i den<br>direktandlutna användarhandboken för<br>HP LaserJet MFP Uppgraderingssats.)                                                      |

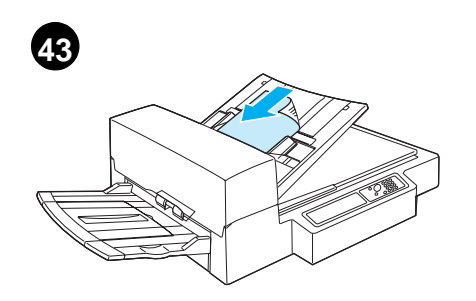

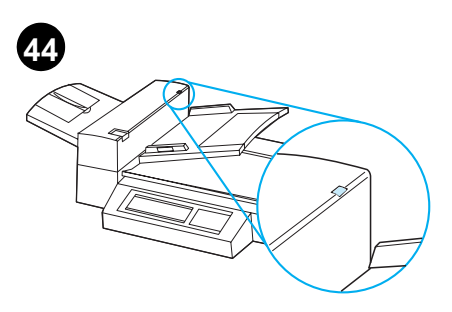

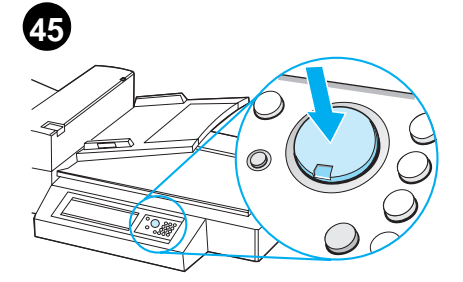

| English    | Load the original document face down into the<br>automatic document feeder or place it on the<br>flatbed of the HP Digital Copy. Select the<br>desired number of copies.                                         | A green LED lights up on the automatic document feeder cover to show that you have properly inserted the documents into the feeder.                                      | Press the START button on the display panel to start copying.                                |
|------------|----------------------------------------------------------------------------------------------------|----------------------------------------------------------------------------------------------------|----------------------------------------------------------------------------------------------|
| Dansk      | Læg det originale dokument nedad i den<br>automatiske dokumentføder, eller læg det på<br>glaspladen på HP Digital Copy. Vælg det<br>ønskede antal kopier.                                                        | En grøn LED-indikator lyser på dækslet til den<br>automatiske dokumentføder for at vise, at<br>dokumentet blev lagt korrekt i føderen.                                   | Tryk på knappen START på lyspanelet for at begynde kopieringen.                              |
| Deutsch    | Legen Sie das Original mit der bedruckten<br>Seite nach unten in den automatischen<br>Dokumenteneinzug oder auf das Flachbett<br>des HP Digital Copy-Moduls. Wählen Sie die<br>gewünschte Anzahl von Kopien aus. | An einer grün leuchtenden LED auf dem<br>automatischen Dokumenteneinzug ist zu<br>erkennen, daß die Dokumente richtig in den<br>Einzug eingelegt wurden.                 | Drücken Sie die Taste START auf dem<br>Bedienfeld, um den Kopiervorgang zu starten.          |
| Español    | Coloque el documento original boca abajo en el<br>alimentador automático de documentos o en el<br>cristal de originales de la HP Digital Copy.<br>Seleccione el número de copias que desee<br>realizar.          | Se encenderá un indicador LED verde en el<br>alimentador automático de documentos para<br>indicar que los documentos se han colocado<br>correctamente en el alimentador. | Pulse el botón INICIO en el panel de visualización para empezar a copiar.                    |
| Français   | Chargez l'original côté à imprimer orienté vers<br>le bas dans le bac d'alimentation automatique<br>ou sur la vitre d'exposition du module HP Digital<br>Copy. Sélectionnez le nombre de copies<br>souhaité.     | Un voyant vert s'allume sur le couvercle du bac<br>d'alimentation automatique pour confirmer que<br>les documents ont été correctement placés<br>dans le bac.            | Appuyez sur le bouton DÉMARRER situé sur le<br>panneau d'affichage pour déclencher la copie. |
| Italiano   | Caricare il documento originale a faccia in giù<br>nell'alimentatore automatico di documenti o<br>posizionarlo sul piano dell'HP Digital Copy.<br>Selezionare il numero di copie desiderate.                     | Sul coperchio dell'alimentatore automatico di<br>documenti si accende un LED verde per<br>indicare che il documento è stato inserito<br>correttamente.                   | Premere il pulsante Avvia sul pannello di controllo per avviare la copia.                    |
| Nederlands | Leg het originele document met de afdrukkant<br>naar beneden in de automatische<br>documentinvoer of leg het op de glasplaat<br>van de HP Digital Copy. Selecteer het aantal<br>gewenste kopieën.                | Op de klep van de automatische<br>documentinvoer gaat een LED-lichtje branden<br>om aan te geven dat het document juist in de<br>invoer is aangebracht.                  | Druk op de START-knop op het<br>bedieningspaneel om met kopiëren te<br>beginnen.             |
| Norsk      | Legg originaldokumentet med forsiden ned<br>i den automatiske dokumentmateren, eller<br>legg det på skannerglasset på HP Digital<br>Copy-enheten. Velg antall eksemplarer.                                       | En grønn lampe lyser på dekselet på den<br>automatiske dokumentmateren for å vise at du<br>har lagt i dokumentene på riktig måte.                                        | Trykk på START på panelet for å starte kopieringen.                                          |
| Português  | Coloque o documento original, com a face<br>para baixo, no alimentador automático de<br>documentos ou na superfície plana do<br>HP Digital Copy. Selecione o número de<br>cópias desejado.                       | Um LED verde se acende na tampa do<br>alimentador automático para mostrar que os<br>documentos foram inseridos corretamente.                                             | Pressione o botão START no painel para iniciar a cópia.                                      |
| Suomi      | Lataa kopioitava asiakirja tulostuspuoli alaspäin<br>automaattiseen arkinsyöttimeen tai aseta se<br>HP Digital Copyn lasialustalle. Valitse<br>haluamasi kopioiden määrä.                                        | Vihreä valo syttyy automaattisen arkinsyöttimen<br>kanteen merkiksi siitä, että asiakirja on asetettu<br>oikein.                                                         | Aloita kopiointi painamalla näyttöpaneelin<br>ALOITA-painiketta.                             |
| Svenska    | Lägg i originaldokumentet med texten nedåt<br>i den automatiska dokumentmataren, eller<br>placera det på flatbädden på HP Digital Copy.<br>Välj önskat antal kopior.                                             | När du lagt i dokumentet på rätt sätt tänds en<br>grön lysdiod på den automatiska<br>dokumentmataren.                                                                    | Tryck på knappen START på kontrollpanelen för att starta kopieringen.                        |

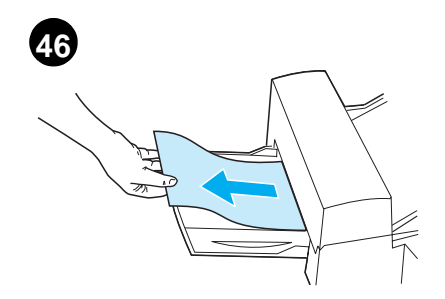

The original document will come out in the HP Digital Copy output bin when using the automatic document feeder or will remain on the flatbed of the HP Digital Copy. Copies will be printed on the printer and will be located in the printer output bin.

Det originale dokument kommer ud af HP Digital Copy udskriftsbakken, når den automatiske dokumentføder anvendes, eller det bliver på glaspladen på HP Digital Copy. Kopier udskrives på printeren, og de kan findes i printerens udskriftsbakke.

Bei Verwendung des automatischen Dokumenteneinzugs wird das Original ins Ausgabefach des HP Digital Copy-Moduls ausgegeben. Andernfalls verbleibt es auf dem Flachbett des HP Digital Copy-Moduls. Kopien werden vom Drucker erstellt und ausgegeben.

El documento original saldrá por la bandeja de salida de la HP Digital Copy cuando utilice el alimentador automático, o permanecerá en el cristal de originales. Las copias se imprimirán y se colocarán en la bandeja de salida de la impresora.

L'original est éjecté dans le bac de sortie du module HP Digital Copy si vous utilisez le dispositif d'alimentation automatique ; sinon il reste sur la vitre d'exposition. Les copies sont imprimées par l'imprimante, puis éjectées dans son bac de sortie.

Se si utilizza l'alimentatore automatico di documenti, il documento originale verrà espulso nello scomparto di uscita dell'HP Digital Copy, altrimenti resterà sul piano dell'HP Digital Copy. Le copie verranno stampate e collocate nel vassoio di raccolta della stampante.

Het originele document komt bij gebruik van de automatische documentinvoer in de uitvoerbak van de HP Digital Copy terecht of blijft op de glasplaat liggen. De kopieën worden door de printer afgedrukt en komen in de uitvoerbak van de printer terecht.

Originaldokumentet kommer ut i utskuffen på HP Digital Copy-enheten når du bruker den automatiske dokumentmateren, eller det blir liggende på skannerglasset i HP Digital Copy-enheten. Kopiene skrives ut og legges i utskuffen på skriveren.

O documento original será devolvido no compartimento de saída do HP Digital Copy, quando for utilizado o alimentador automático de documentos, ou permanecerá na superfície plana do HP Digital Copy. As cópias serão feitas na impressora e depositadas em seu compartimento de saída.

Alkuperäinen asiakirja tulee ulos HP Digital Copy -tulostelokeroon, kun käytät arkinsyötintä, tai se jää HP Digital Copyn lasialustalle. Kirjoitin tulostaa kopiot, ja ne tulevat kirjoittimen tulostelokeroon.

När du använder den automatiska dokumentmataren kommer originaldokumentet ut i utmatningsfacket på HP Digital Copy. Annars ligger det kvar på flatbädden. Kopiorna skrivs ut på skrivaren och matas ut till skrivarens utmatningsfack.

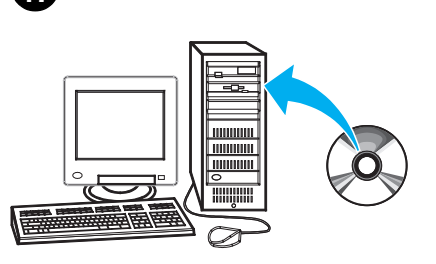

Install HP Digital Sender Module To install the HP Digital Sender features, see the CD labeled "HP Digital Sender Module." NOTE: The software requires a Windows NT 4.0 server or workstation.

Intallation af HP Digital Sendier-modul Se cd'en markeret "HP digital sendermodul" for oplysninger om installation af HP's digitale sendefunktioner. BEMZERK: Softwaren kræver en Windows NT 4.0 server eller arbejdsstation.

Installieren des HP Digital Sender-Moduls HP Digital Sender-Funktionen werden über die CD mit dem Etikett "HP Digital Sender Module" installiert. HINWEIS: Für die Software ist ein Windows NT 4.0 -Server oder eine NT4.0-Arbeitsstation erforderlich.

Instalar el módulo HP Digital Sender Para instalar las funciones del módulo HP Digital Sender, consulte el CD "HP Digital Sender Module". NOTA: el software necesita un servidor o una estación de trabajo con Windows NT 4.0.

Installation du module HP Digital Sender Pour installer les fonctionnalités du module HP Digital Sender, reportez-vous au CD intitulé « HP Digital Sender Module ». REMARQUE : Ce logiciel exige un serveur ou un poste de travail Windows NT 4.0.

Installazione del modulo HP Digital Sender Per installare le funzioni HP Digital Sender, vedere il CD con l'etichetta "Modulo HP Digital Sender". NOTA: il software richiede un server o una workstation Windows NT 4.0.

HP Digital Sender-eenheid installeren Voor het installeren van de functies van HP Digital Sender raadpleegt u de CD-ROM met het opschrift "HP Digital Sender Module". N.B.: Voor deze software is Windows NT 4.0-server of -Werkstation vereist.

Installer HP Digital Sender-modulen Se CD-ROM-platen "HP Digital Sender Module" før installering av funksjonene i HP Digital Sender. MERK: Programvaren trenger en server eller arbeidsstasjon med Windows NT 4.0.

Instalação do módulo HP Digital Sender Para instalar os recursos do HP Digital Sender, consulte o CD "HP Digital Sender Module". NOTA: O software requer um servidor ou estação de trabalho Windows NT 4.0.

Asenna HP Digital Sender Module Katso HP Digital Senderin toimintojen asennusohjeita "HP Digital Sender Module" -CD:ltä. HUOMAA: Ohjelmiston käyttö vaatii Windows NT 4.0 -palvelimen tai -työaseman.

Installera HP Digital Sender-enheten Om du vill installera HP Digital Senderfunktioner ska du läsa om detta på cd-skivan som är märkt "HP Digital Sender Module". Obs! Programvaran kräver en Windows NT 4.0-server eller arbetsstation. Additionally, the Digital Sender Module requires that a Mopier 240 or 320 driver be installed on the same NT 4.0 server for each LaserJet that has been upgraded.

Den digitale sendermodul kræver endvidere, at en mopier 240 eller 320 driver er installeret på den samme NT 4.0 server for hver LaserJet, som er blevet opgraderet.

Zur Unterstützung des Digital Sender-Moduls auf dem NT 4.0-Server muß für jeden aufgerüsteten LaserJet zudem ein Mopier 240oder 320-Treiber installiert werden.

Además, el módulo Digital Sender exige que se instale en el mismo servidor NT 4.0 un controlador Mopier 240 ó 320 por cada LaserJet que se haya actualizado.

Le module Digital Sender requiert en outre l'installation d'un pilote de Mopier 240 ou 320 sur le même serveur NT 4.0 pour chaque imprimante LaserJet mise à niveau.

Inoltre, il modulo Digital Sender richiede che un driver Mopier 240 o 320 sia installato sullo stesso server NT 4.0 per ogni LaserJet aggiornata.

Verder is voor de HP Digital Sender-eenheid vereist dat de Mopier 240- of 320-driver geïnstalleerd is op dezelfde NT 4.0-server voor iedere LaserJet waarin de upgrade geïnstalleerd is.

Digital Sender-modulen krever i tillegg at en Mopier 240- eller 320-driver er installert på samme NT 4.0-server for hver LaserJet som er oppgradert.

Além disso, o Módulo Digital Sender requer a instalação de um driver Mopier 240 ou 320 no mesmo servidor NT 4.0 para cada LaserJet atualizado.

Digital Sender Module vaatii myös, että tähän NT 4.0 -palvelimeen on asennettava Mopier 240- tai 320-ohjain jokaista päivitettyä LaserJetiä varten.

Dessutom kräver Digital Sender-enheten att en drivrutin för Mopier 240 eller 320 är installerad på samma NT 4.0-server för varje LaserJet som har uppgraderats.

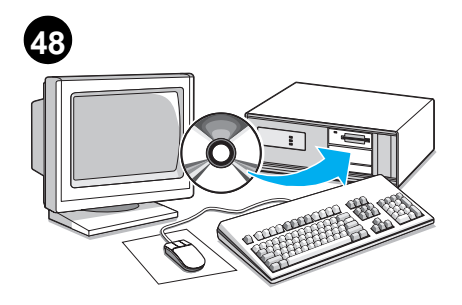

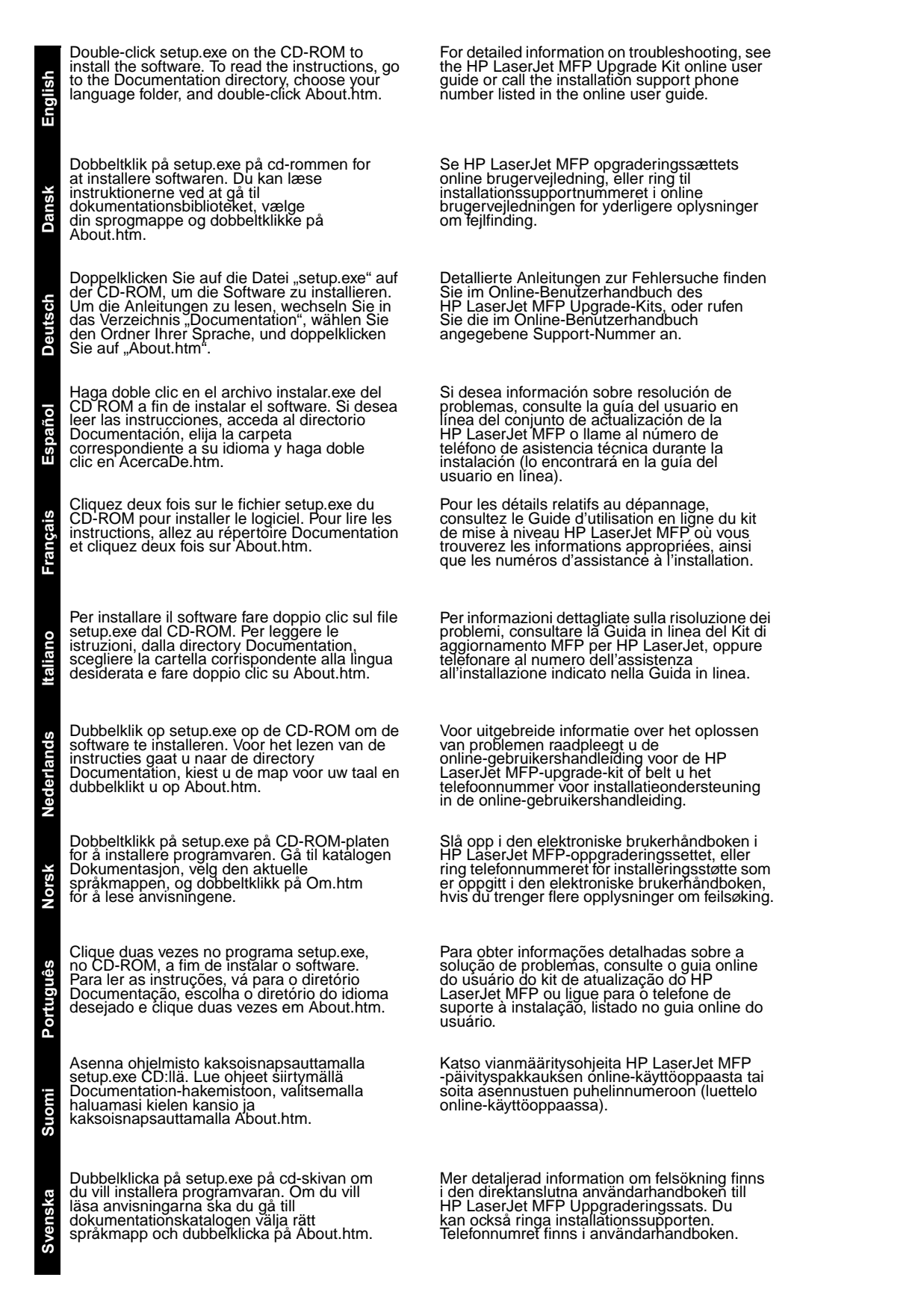

# **FCC Regulations**

This equipment has been tested and found to comply with the limits for a Class A digital device, pursuant to Part 15 of the FCC rules. These limits are designed to provide reasonable protection against harmful interference in a residential installation. This equipment generates, uses, and can radiate radio frequency energy. If this equipment is not installed and used in accordance with the instructions, it may cause harmful interference to radio communications. However, there is no guarantee that interference will not occur in a particular installation. If this equipment does cause harmful interference to radio or television reception, which can be determined by turning the equipment off and on, the user is encouraged to try to correct the interference by one or more of the following measures:

- Reorient or relocate the receiving antenna.
- Increase separation between equipment and receiver.
- Connect equipment to an outlet on a circuit different from that to which the receiver is located.
- Consult your dealer or an experienced radio/TV technician.

| Note | Any changes or modifications to the printer that are not expressly approved by HP could void the user's authority to operate this equipment. |
|------|----------------------------------------------------------------------------------------------------|
|      | Use of a shielded interface cable is required to comply with the Class B limits of Part 15 of FCC rules.                                     |
| Note | The printer without the HP Digital Copy complies with Class B limits.                                                                        |

For more regulatory information, see the HP LaserJet MFP Upgrade Kit online user guide.

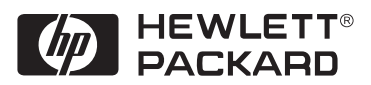

Copyright© 2000 Hewlett-Packard Co. Printed in USA Imprimé aux Etats-Unis

Manual Part No. N° de Référence du manuel C4166-90901

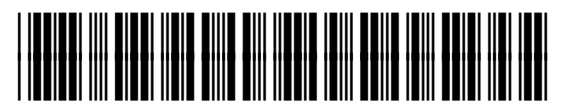

Printed on at least 50% Total Recycled Fiber with at least 10% Post-Consumer Paper

Imprimé sur au moins 50 % de fibre recyclée et au moins 10 % de papier post-consommable

C4166-90901